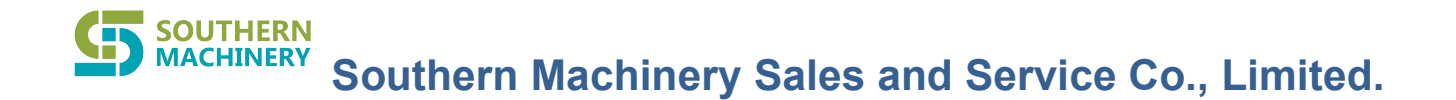

# S7000 SERIES

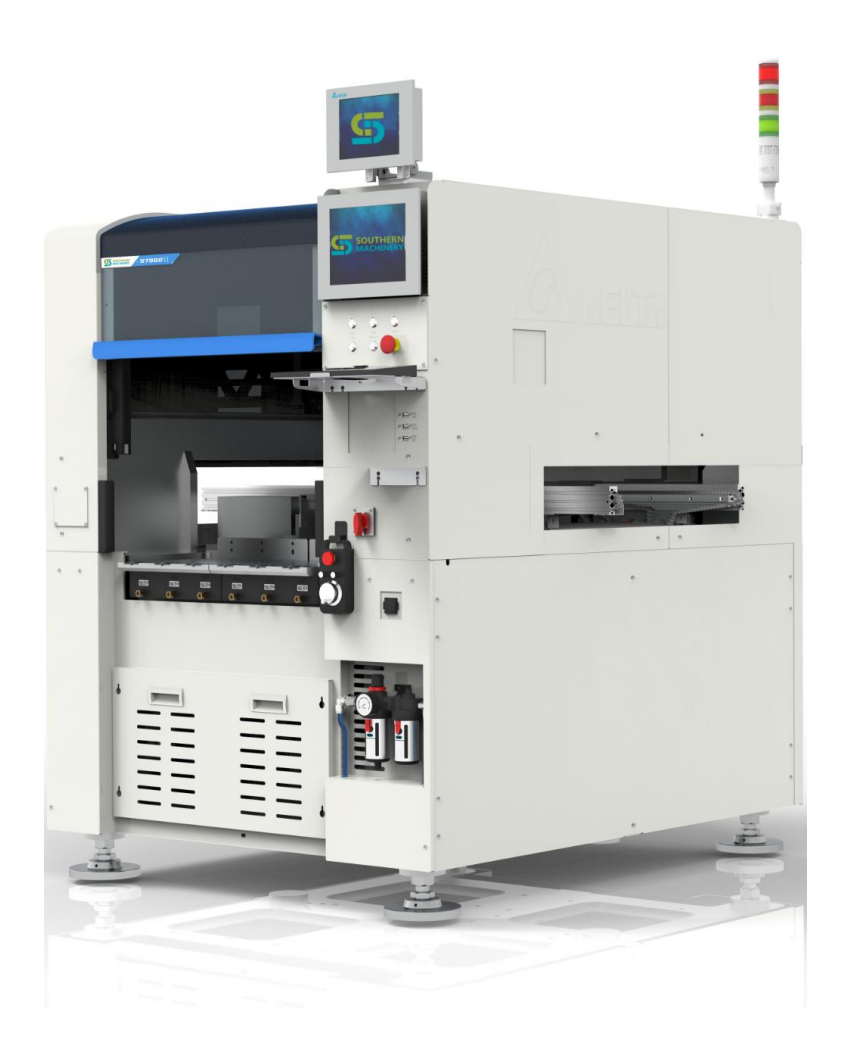

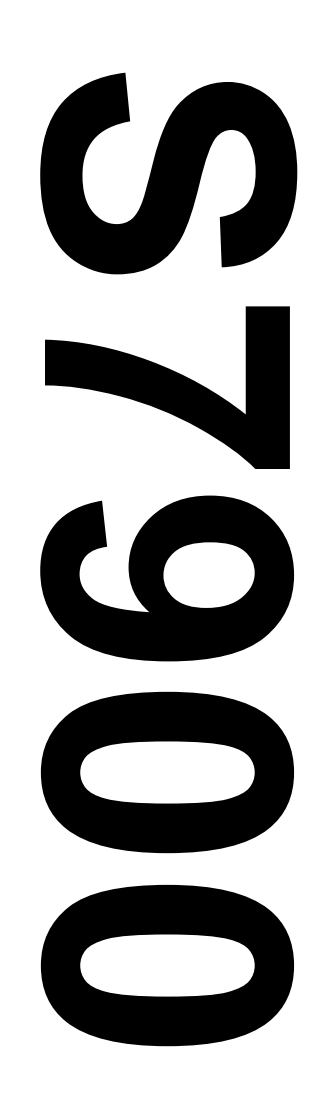

www.smthelp.com

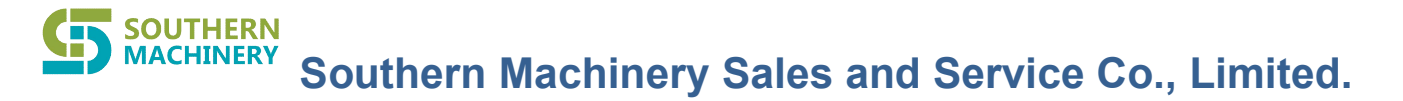

# Copyright

The copyright of this manual belongs to Southern Machinery Sales and Service Co.,Limited (hereinafter referred to as smthelp). It is strictly prohibited to copy and transfer without our consent.

### Trademark

**SOUTHERN MACHINERY.** Is the registered trademark of Southern Machinery Sales and Service Co.,Limited.

### Warranties and Liabilities

SMTHELP is not responsible for any problems and impacts caused by failure to use SMTHELP original accessories or incorrect use of mechanical settings or abnormal environment when using SMTHELP machinery.

## Attention

Thank you for buying SMTHELP's odd-form insert machine. In order to use the device safely, you should read the relevant safety precautions and function instructions

carefully before using the device to avoid accidents. odd-form insert machine is

simulated and instead of original manual operation. The machine used multi-axis motion to insert the odd-form components into the PCB. Objects unrelated to

production are not allowed to appear in the operating area during equipment

operation ; Therefore, all safety protection devices installed in the equipment are strictly forbidden to dismantle or short connect ,etc, so please confirm whether the safety device is in place and effective before using the machine. When the safety

device malfunctions, please stop and shut down the equipment before carrying out maintenance work. Please do not remove the safety warning signs of each part of the equipment at will. If there is any damaged, please contact SMTHELP!

## Catalogue

| 1. | Device overview                          |
|----|------------------------------------------|
|    | 1.1Structure introduction                |
|    | 1.2Precautions4                          |
| 2. | Equipment operation                      |
|    | 2.1Software operation4                   |
|    | 2.1.1Startup process4                    |
|    | 2.1.2New programming5                    |
|    | 1.New program name5                      |
|    | 2.Program editing5                       |
|    | 3.Parts data editing5-7                  |
|    | 4. PCB and MARK instruction7-10          |
|    | 5 .Block and hole instruction10-12       |
|    | 6 .Pickup position and parts instruction |
|    | 7.Panel and bad board instruction16      |
|    | 8.Insertion data with automatic learning |
|    | 9.Function switches17                    |
|    | 10.Suction nozzle data17                 |
|    | 11.Insertion array editing18-19          |
|    | 2.1.3The machine parameters19            |
|    | 1.Shaft control parameters19             |
|    | 2.Function switches19-20                 |
|    | 3.Basic and MES parameters20-21          |
|    | 4.Machine settings21                     |
|    | 5.Input/output Settings21                |
|    | 6.System logs21-22                       |
|    | 7.I/O testing22                          |
|    | 2.1.4 Abnormal Mark handling23           |
|    | 2.2 Insertion head structure23           |
|    | 2.2.1 Nozzle/gripper replacement23       |

|    | 2.2.2 Feeder installation                  | 24 |
|----|--------------------------------------------|----|
| 3. | Additional items                           |    |
|    | 3.1Maintenance                             |    |
|    | 3.1.1 Maintenance Tools preparation        | 24 |
|    | 3.1.2 XY Screw & sliding block maintenance |    |
|    | 3.1.3 Z-axis mechanism maintenance         |    |
|    | 3.1.4 Conveyor mechanism maintenance 1     | 25 |
|    | 3.1.5 Conveyor mechanism maintenance 2     |    |
|    | 3.1.6 Conveyor width adjustment            | 26 |
|    | 3.2Device failure handling                 |    |
|    | 3.3Notes                                   |    |

#### 1.Device profile

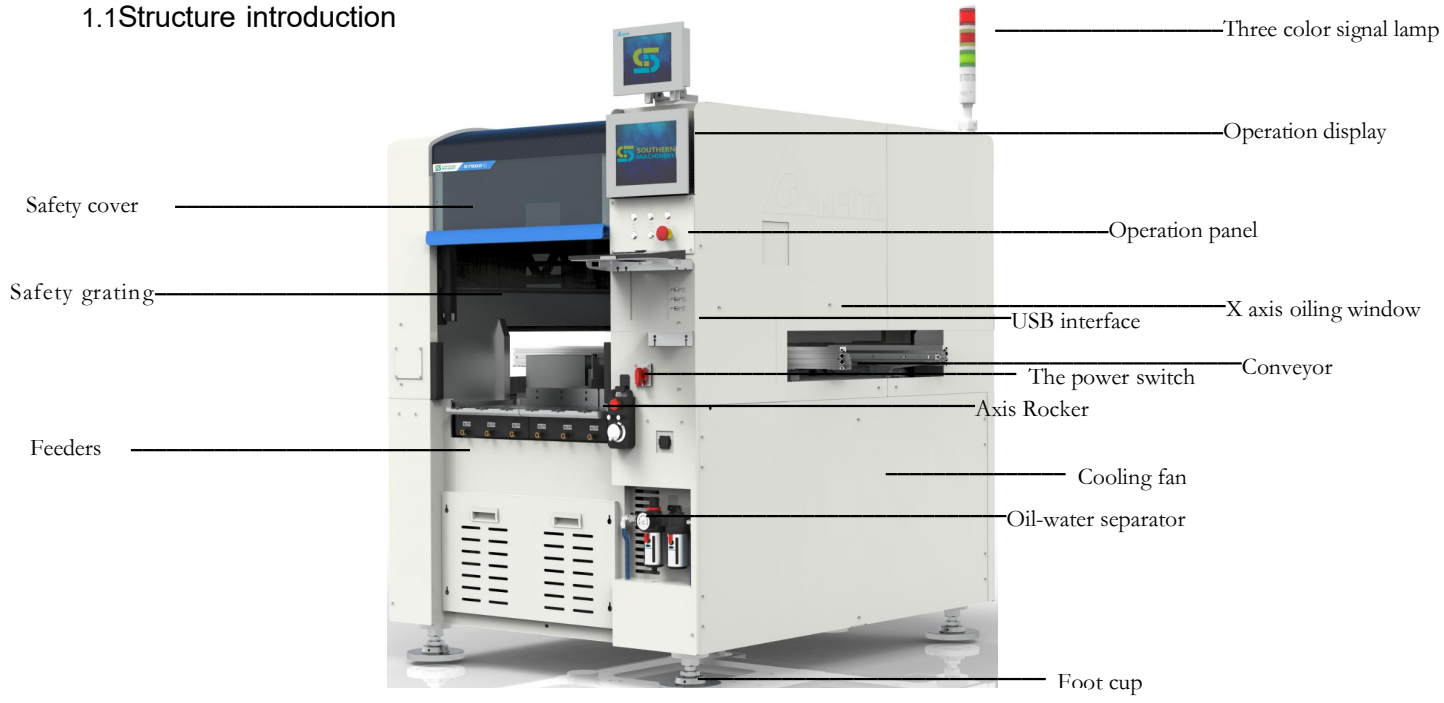

【Three color signal lamp】 Equipment alarm prompt

- 【Visual display】 Displays Mark & Part images
- [Operation display] Display software interface parameters and parameter modification
- [Operation panel] Controls device running/stopping status
- A Start Device running
- B Pause Stop in the middle of running, press start to continue running
- C Dot single step, discontinuous
- D Lighting Internal light switch
- E Computer Computer start switch
- f Emergency switch very stop, for use in dangerous situations
- 【X axis oiling window】 Easy to oil X axis screw/slide rail during maintenance
- 【USB interface】 Mouse/keyboard and offline data transfer
- 【Conveyor】Transportation of products
- 【The power switch】Total power control of equipment
- [ Cooling fan ] Maintain the temperature inside the electrical box of the equipment
- [Axis Rocker] Manual operation controls are used to move the X/Y/Z/R axis
- [Foot cup] Load bearing and level adjustment
- [Oil-water separator ] Air filtration/display and adjustment
- [Safety cover] Avoid touching the inside of the machine when the equipment is running, safety protection
- [Safety grating] Avoid touching the inside of the machine when the equipment is running, safety protection

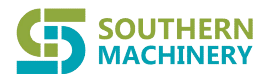

#### 1.2 Precautions

① The equipment should be installed indoors in a dry and ventilated place and the humidity of the working environment should be between 30% and 80%.

(2) It is forbidden to open the safety cover during the automatic operation of the system. If you need to work inside the equipment, please be sure to press the emergency stop button before operating. Multiple users are prohibited to operate one equipment at the same time, so as to avoid danger.

③ Before shutting down the equipment, please send out the PCB safely, exit the operating software after confirming no error, turn off the computer, and switch off the general power supply of the equipment.

#### 2.1Software operation

- 2.1.1 Startup process
- a.Ensure that the power supply /air source is connected
- b.Turn on the main power switch to "ON"
- c.Press the computer startup button to start the computer.

d.Double-click the software icon on the desktop to start the operating software

e. The software default in operator grade authority. Click the operator position to pop up the user switching interface, select the user and enter the corresponding password to log in.

|                      |                    | close the software             |
|----------------------|--------------------|--------------------------------|
|                      | <u>⊧</u> ∎ •× ×    |                                |
| Automatic Production | System Information | Turn off alarm sound           |
| Program Edit         | Machine Parameter  |                                |
| C Adjust Machine     | white Calibration  |                                |
| Program File         | Lincence           | Program Edit Warkins Parameter |
| System Log           | 10.3-50.17 - COURS | Adje Password Change Built     |
| Main Form            | <b>R</b> 0         | Program File                   |

f.Click [Adjust Machine] - [Motion Control] - [Zeroing] Machine automatically return to zero position, then return to main page wait for

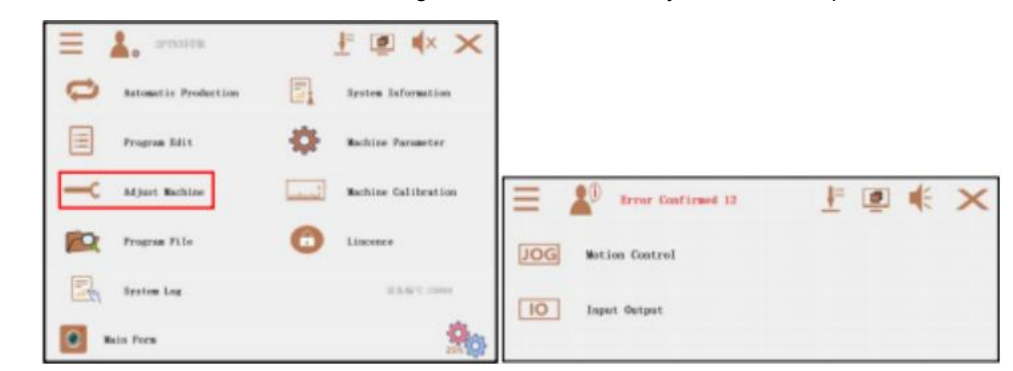

production.

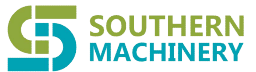

| Tota .        | Name         | line .    | long things. | and the set   | height [an] |
|---------------|--------------|-----------|--------------|---------------|-------------|
|               | 1000         | Report of | 10.00        | 10.00         | 16, 86      |
|               | 1000         | Comp      | 10.00        | 10.00         | 85.86       |
| 1             | 1083         | Class     | 10.00        | 10.00         | 83.00       |
| -             | 1004         | Class     | 10.00        | 10.00         | 83.00       |
| -             | 1000         | Cing      | 31.00        | 10.00         | 81.60       |
|               | 1018         | Cire      | 10.00        | 0.00          | 61,60       |
| Nakap Nobil 1 | inelan)      | 100 2     | Measur open  | distance (and | 10.00       |
| Tag held the  | e beightland | 30 2      | Tanan breaki | 58            |             |
| fing hold the | index)       | 200 0     | Names failur | legilecter s  | -1.00       |

- 2.1.2 New programming
- 1. New program name

Open the [Program File] interface, click [New] to manually enter the program name, and return to the menu interface.

|        | C:\Release\File\  |            |          |
|--------|-------------------|------------|----------|
| Humber | Nume              | LastTime   | Size     |
| 0      | 655M236V0.prj     | 2022年6月24日 | 101811 k |
| 1      | AGILE BDE2-1. prj | 2022年6月30日 | 98239 k  |
| 2      | cpk. pr j         | 2022年5月8日  | 7095 k   |
| 3      | eeee.prj          | 2022年5月31日 | 98731 k  |
| 4      | training 7-1. prj | 2022年7月3日  | 12884 k  |
| 5      | TRAND. pr j       | 2022年7月6日  | 62856 k  |
| 6      | uuuu. prj         | 2022年6月1日  | 30 k     |
| 7      | 瑞兴.prj            | 2022年7月4日  | 54888 k  |
| 8      | 编了.prj            | 2022年7月5日  | 24911 k  |
| 9      | 编子1. prj          | 2022年4月14日 | 32334 k  |
| N      | ew Delete         | Load       | Copay    |

2. Program editing

Open [ Part Library] in [ Program Edit] to add part data.

| = 🔊 Error Confirmed I | ₂ ≛ ◙ €         | = k Errer Confirmed 12 | ≝ @ € ×             |
|-----------------------|-----------------|------------------------|---------------------|
| Part Library          | Plug Data Learn | Automatic Production   | System Information  |
| NB Buta Teach         | Function Switch | Program Edit           | - Machine Parameter |
| Black Bata Tarch      |                 | -C                     | Machine Calibration |
| Pickap Teach          | Nozzle Library  | Program File           | C Lincence          |
| Array Data Teach      |                 | System Log             | 8.8.9-mmz           |
| Program Edit          | <b>8</b> 0      | Bain Form              | <u>8</u> 0          |

3 . Parts data and editing

a.Click [ Add] and enter the component name to confirm the new component name. Select the new component and click Edit or double click to enter the current component database. Ver. : 01 30-2

| 0         MAX         SEE2/V/3 9:25:17         SEE2/V/3 10:22:06           1         20000000 y         SEE2/V/3 10:22:06         SEE2/V/3 10:22:06           2         20000000 y         SEE2/V/3 10:16:14         SEE2/V/3 10:20:06           2         20000000 y         SEE2/V/3 10:16:14         SEE2/V/3 10:20:06           2         20000000 y         SEE2/V/3 10:16:14         SEE2/V/3 10:16:14           0         0         SEE2/V/3 10:16:14         SEE2/V/3 10:16:14           0         0         SEE2/V/3 10:16:14         SEE2/V/3 10:16:14           0         0         SEE2/V/3 10:16:14         SEE2/V/3 10:16:14           0         0         SEE2/V/3 10:15:14         SEE2/V/3 10:16:14           0         0         SEE2/V/3 10:15:14         SEE2/V/3 10:16:14           0         0         SEE2/V/3 10:15:14         SEE2/V/3 10:15:14           0         0         SEE2/V/3 10:15:14         SEE2/V/3 10:15:14           0         0         SEE2/V/3 10:15:14         SEE2/V/3 10:15:14           0         0         SEE2/V/3 10:15:14         SEE2/V/3 10:15:14           0         0         SEE2/V/3 10:15:14         SEE2/V/3 10:15:14           0         0         SEE2/V/3 10:15:14         SEE2/V/3                                                                                                    |                         | logition time | he | France     | Great time          | Beditication time   |
|----------------------------------------------------------------------------------------------------|-------------------------|---------------|----|------------|---------------------|---------------------|
| Pinace ester part name         1         20140007         20121/10         9.32/14         20022/10         9.32/14         20022/10         10.22/10           Pinace ester part name         2         20140007         20022/10         20121/10         10.12/10         20022/10         20121/10         20121/10         20121/10         20121/10         20121/10         20121/10         20121/10         20121/10         20121/10         20121/10         20121/10         20121/10         20121/10         20121/10         20121/10         20121/10         20121/10         20121/10         20121/10         20121/10         20121/10         20121/10         20121/10         20121/10         20121/10         20121/10         20121/10         20121/10         20121/10         20121/10         20121/10         20121/10         20121/10         20121/10         20121/10         20121/10         20121/10         20121/10         20121/10         20121/10         20121/10         20121/10         20121/10         20121/10         20121/10         20121/10         20121/10         20121/10         20121/10         20121/10         20121/10         20121/10         20121/10         20121/10         20121/10         20121/10         20121/10         20121/10         20121/10         20121/10         20121/10                                                                                                    |                         |               | 0  | MARK       | 2822/3/38 9:26:17   | 2022/7/5 15:22:45   |
| Piezze ester part same           Sit           Confirm         Gancile           Betalle             Teald feed Pickap         pressare:80 × Piez           Betalle                                                                                                    |                         |               |    | 25/68807   | 2022/3/30 9:37:44   | 2022/7/8 15:22:55   |
| Finance exter part name     St     Confirm     Confirm     Co |                         |               |    | arreever_1 | 20120-0-10-11-10-11 | 101102-111 1111-100 |
| Finance stater parts name         B         C1         BHED/7/5         14.37/3         14.37/3         16.45.16           SC         Condine         Genetic         B         C1         BHED/7/5         14.37/3         16.45.16           SC         Condine         Genetic         B         C1         BHED/7/5         14.37/3         16.45.16           SC         Condine         Genetic         Genetic                                                                                                    | Barrow and an east name |               |    | 20VIERST_3 | 20022/2/10 11:15:24 | 3823/7/1 20:34:24   |
| Confirm Cancile  Texid feed Picksp pressere: 50 × Pisg pressere: 50 × Befs Stitch recognition Large 5 06 Window 12.5                                                                                                    | Finance enter part mass |               | -  | 0          | DB023/7/3-14(37)38  | 20022/1/5 16:05:16  |
|                                                                                                    | Confirm Canele          |               |    |            |                     |                     |

b.Open the [ Take and Place Data ] interface, configure the following function data (it is recommended to configure the nozzle first, do not move the other changes according to the actual situation).

Suction nozzle name Deploy an appropriate suction nozzle.

▶ 【Insert level】 Divides into four levels. A larger number gives the insertion priority. If the level is the same, the program allocates it automatically.

Feeder responding time Defaults to 100ms, and the larger the value is, the longer the taking time.

Camera Angle The default automatic allocation.

[Insert compensation] The actual insert is highly compensated.

> [ Decelerate distance ] Insert decelerates the distance between the component and the PCB. The larger the value is, the slower the insert speed. The default is **1mm**.

> [ Material confirmed or not] Discharge alert, allows by default.

> [Feeder delay] Alarm time for lack of component default 2000ms.

[Insert pressure detection] Insert pressure detection - [Insert pressure] Default
 50N, which can be set according to the actual situation (Original manufacturer use only)

Fickup pressure detection Take pressure detection - [Pickup pressure] Default
 50N, which is set according to the actual situation (Original manufacturer use only)

> [ Orientation identification ] Component orientation identification function -

[ Orientation identification method] Default to I/O detection (Original manufacturer use

| Nozzle Name         | 1       | - | Last pickup         | ⊂ Eable |     |
|---------------------|---------|---|---------------------|---------|-----|
| Plug level          | 0Level  |   | compensation 2[mm]  | -2.00   |     |
| compensation X[mm]  | 0.00    | + | compensation Y[mm]  | 0.00    | - 2 |
| alow down [mm]      | 1.00    | - | Photo Angle[deg]    | 0.03    | 3   |
| Test allowed        | T Bable |   | Feeding pressure[%] | 50      | 1   |
| detection allowed   | □ Eable |   | Plug pressure[%]    | 50      |     |
| Start position [mm] | 20.00   | + | Start position [mm] | 20.00   |     |

only

c. Open the interface of [Feeder] to configure the corresponding parameters (it is recommended to select the feeding mode first)

[ feeder type ] Select the type of feed

C Quantity in X-direction Default 1, multi-row material for tray type (vendor permission to change)

Quantity in Y direction as above.

| Feeding way         | Tape feeder · | Behind the position   | default  |   |
|---------------------|---------------|-----------------------|----------|---|
| Pallet check        | F Emble       | Quantity in X(PCS)    | 1        | 2 |
| opening time[ms]    | 100 : 한       | Quantity in ¥(PCS)    | 1        | 1 |
| haveormot tested    | 9 Eable       | detection timeout[ms] | 2000     | ż |
| Directional allowed | - Eable       | Direction mode        | 10 check |   |
|                     |               |                       |          |   |

d.Open the [ Speed ] interface, the default is high, can be changed according to the actual. The larger the multiple of the pickup hold and insert hold, the slower the speed.

| Ref Speed    | lleight | Wid    | Low |
|--------------|---------|--------|-----|
| Plug Speed   | Height  | Mid    | Low |
| Pickup Speed | Height  | Mid    | Low |
| Feeder Speed | Height  | Wid    | Low |
| Pickup hold  | 4Times  | 2Times | Std |
| Plug hold    | 4Times  | 2Times | Std |
|              |         |        |     |

4. PCB data and MARK instruction

a.Open the interface of [ PCB data Teach] to set the MARK parameters

Input board length and width (actual board width +1mm= conveyor width)

Input the PCB or Fixture thickness. Irregular thickness of some PCB or Fixture will leads to clamping failure. The plate thickness can be adjusted appropriately (see step 8), Click
 [ Adjust track Width ] to pop up the confirmation dialog box. Click
 [ OK ] to automatically adjust the track to the set width.

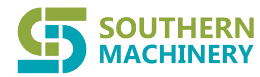

| ate mode *        |           | Search Range              | 3 2        | Locate mode - *                    | earth Range 3 g            |
|-------------------|-----------|---------------------------|------------|------------------------------------|----------------------------|
| Board lenght[mm]  | 388.00    | ± Board width[mm]         | 276.00     | Board lenght[mm] 300.00 <          | Board width(mm) 276.00     |
| igin offset X[mm] | 0.00      | Origin offset %[mm]     ■ | 0.00       | Grigin offset X[mm] 0.00           | Ovigin offset Y[am] 0.00   |
| rd thickness[mm]  | 1.60      | 1 Max height[mm]          | 5.00       | Board thickness[mm] 1.60 🔆         | Max height[mm] 5.00        |
| MarkID            | S[mm]     | ¥[ma]                     | Part Name  | BarkID Xfmm]                       | Visal Part Same            |
|                   | -100, 200 | 124, 100                  |            | Terify substrate exist     Confirm | - Adjust track width? MASS |
| Add               | Deleto    | Adjust width              | Teach data |                                    | Television and the         |

b.Select [ Add MARK] in the part number bar, automatically jump out of the data line, select the data line and click [ Teaching Data] to enter the MARK point teaching interface, put PCB into the conveyor, and click [ Enter Board] to put the PCB in place

| = 10 Erro            | r Confirmed 10 | , <u>∔</u> =          | <b>e</b> •                                                                      | ×          | ≡          | 1            | Error Confir   | med 10     |         | 1          | <b>∗</b> × |
|----------------------|----------------|-----------------------|---------------------------------------------------------------------------------|------------|------------|--------------|----------------|------------|---------|------------|------------|
| Locate mode *        | -              | Search Range          | 3 <u>3</u>                                                                      |            | <u>m</u> - | entities and | . 8/9/8        |            | Name    | timi       | Timi       |
| Bourd Lenghtlast     | 200.00         | I Board widthinks     | 114.00                                                                          | - 22       | 22/38      |              | and the        | 1000       | WHEN A  | -10.005    | 14.476     |
| Origin offset X[mm]  | 0,00           | S Origin offset Time) | 0.00                                                                            | - 21       | 1000       | 1 FB         | Contractor (   | - <b>B</b> | and it. |            |            |
| Board thicknesss[mm] | 19.00          | ☆ Mux height(mm)      | 5.00                                                                            | 2          | ALC:       | 2            | A CONTRACTOR   | STORE ST   | Previou |            | Next       |
| MurkID               | X mm           | Y(m)                  | Part Name                                                                       |            | - PC-      | STON .       | THE PARTY NAME | 98253      |         | 1          |            |
|                      |                |                       | RAFE                                                                            |            | 10.0       |              | <hr/>          | 1000       |         |            |            |
|                      |                |                       | 2594880F<br>2594880F<br>2594880F<br>2594880F<br>2594880F<br>2594880F<br>3<br>C1 |            | · ·        |              |                |            |         | Ref edit   |            |
|                      | Perlata        | L Marrie and A        | 1 1 1 1 1 1 1 1 1 1 1 1 1 1 1 1 1 1 1 1                                         |            | 10.0       | Losd         | tale           | 1<br>1     | Bet edu | Teach data | Classe     |
| Program Edit/        | PCS Data Teacl | wagaant wildte        |                                                                                 | the second | 0          | Program      | Edit/Mark Tee  | sch        |         |            |            |

c.Press and hold down the start button and click [ Move to photo position], then click the icon in the lower left corner to enter the movement interface. Click the axis of the circle to move **XY** axis. The smaller the circle, the slower the speed. After finding **MARK**, continue to click back to **MARK** teaching screen.

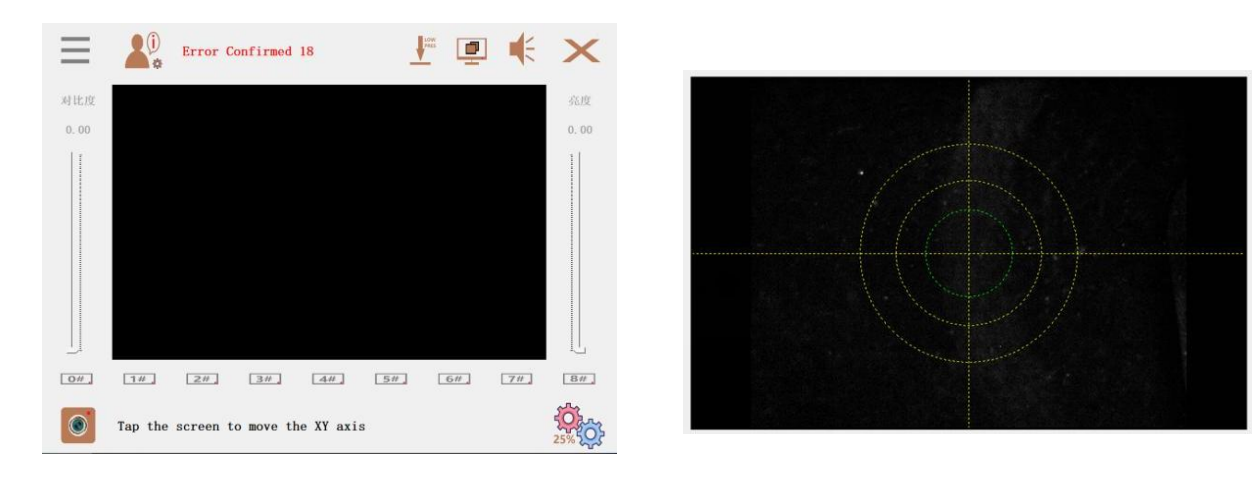

d.Return to the MARK teaching screen, click [Ref edit] to enter the recognition editing interface

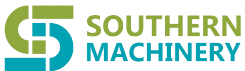

<sup>RY</sup> Southern Machinery Sales and Service Co., Limited.

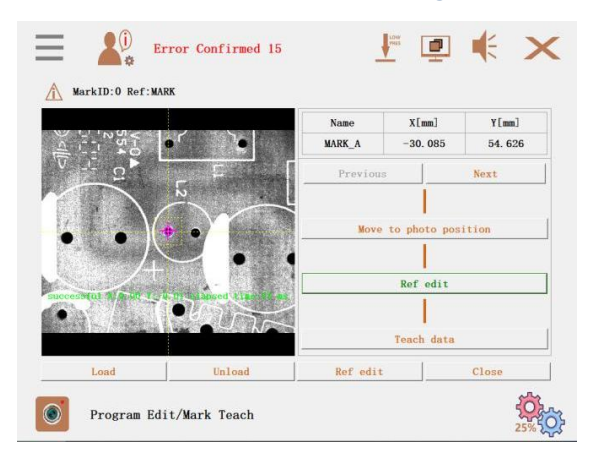

e.Enter the interface for identifying and editing the current **MARK**. Note on the left that **[** white and black **]** / **[** black and white **]** indicates the color difference between **MARK** and the PCB (for example: **MARK** is white, select white and black, **MARK** is black, select black and white) Click **[** Edit Template **]** and press the green text prompt, point the mouse to **MARK**, hold down the left button and drag the mouse to an appropriate size, and release the mouse template training successfully

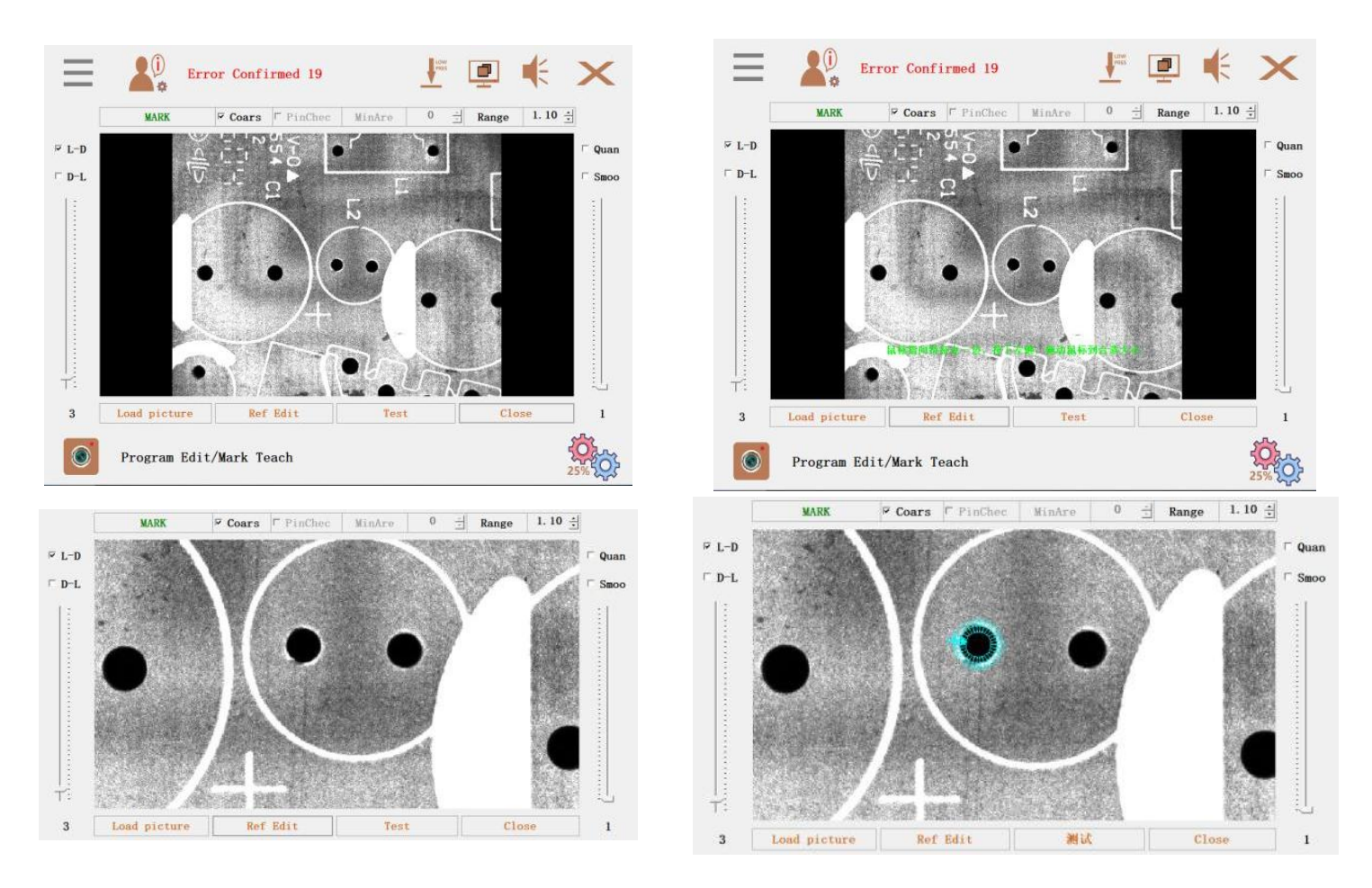

f.Click **[**Test **]** to identify the coordinate successfully and return to the teaching interface. Click **[**Teach current data **]** to pop up the confirmation dialog box to save the current MARK data. Click **[**Test **]** to confirm **MARK** identification again.

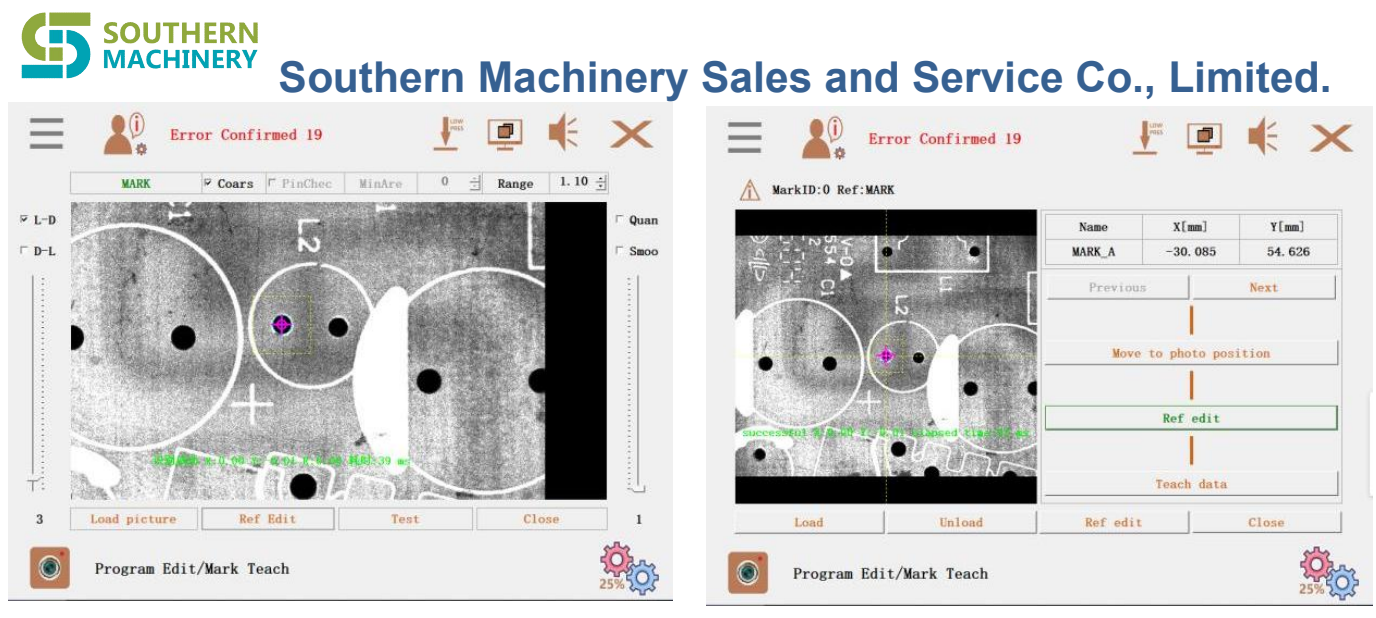

5.Block and Hole data instruction

a. Click [Block Data Teach] to enter the interface and add positions to be inserted

| ock 16 co | ount A    | dd Block  | Delete E  | lock       | mport Data |
|-----------|-----------|-----------|-----------|------------|------------|
| k0        | X[mm]     | Y[mm]     | R[deg]    | Part Name  | Remarks    |
| 0         | -136, 411 | 18.052    | -179.420  | C1         |            |
| 1         | -144.966  | 16.655    | -89.618   | 25V680UF 1 |            |
| 2         | -136, 500 | 87.758    | 179.874   | 25V680UF 2 |            |
| 3         | -145. 158 | 86. 387   | -89.720   | 25V680UF 3 |            |
| 4         | -95. 741  | 18.052    | -179. 420 | C1         |            |
| 5         | -104.296  | 16.655    | -89.618   | 25V680UF 1 |            |
| 6         | -95.830   | 87.758    | 179.874   | 25V680UF 2 |            |
| 7         | -104. 488 | 86. 387   | -89.720   | 25V680UF 3 |            |
| 8         | -55.071   | 18.052    | -179.420  | C1         |            |
| 9         | -63. 626  | 16.655    | -89.618   | 25V680UF 1 |            |
| 10        | -55. 160  | 87.758    | 179.874   | 25V680UF 2 |            |
| 11        | -63.818   | 86. 387   | -89.720   | 25V680UF 3 |            |
| 12        | -14. 401  | 18.052    | -179.420  | C1         |            |
| 13        | -22.956   | 16.655    | -89.618   | 25V680UF 1 |            |
| 14        | -14. 490  | 87.758    | 179.874   | 25V680UF 2 |            |
| 15        | -23. 148  | 86. 387   | -89.720   | 25V680UF 3 |            |
| Add par   | rt De     | lete part | Arra      |            | leach data |

b. Click [Teach Data] to enter the block teaching interface, hold down the start button and click [Move to target location], click move **XY** to the insert hole, click again to exit the mobile interface, and click [Identify edit] for point image processing

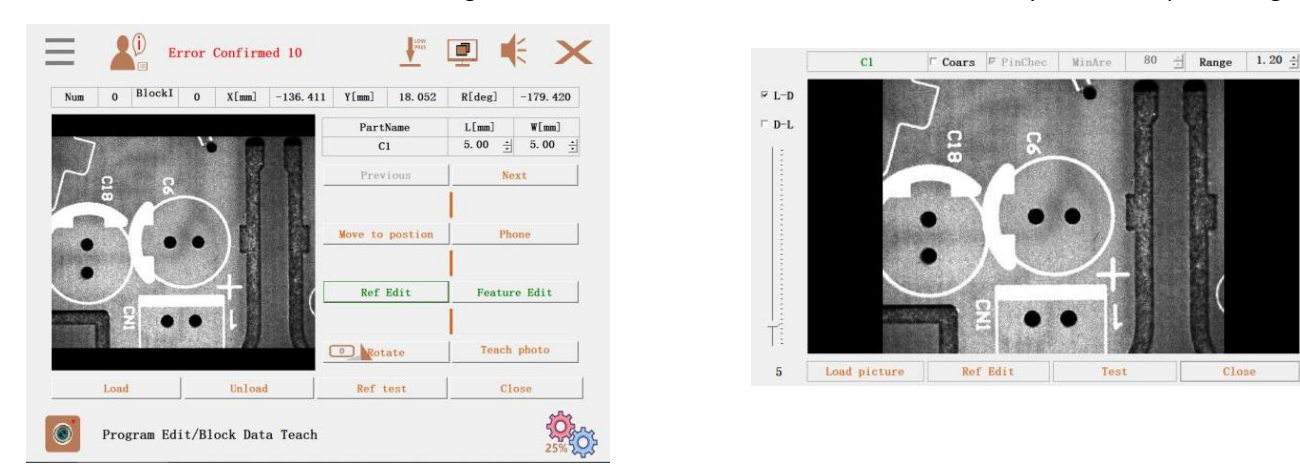

c. After entering the recognition and editing interface, click [Edit Template]] to select the point box according to the green text prompt. If the message indicating that the training is successful, the recognition interface will be returned

3

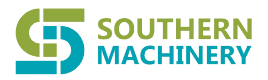

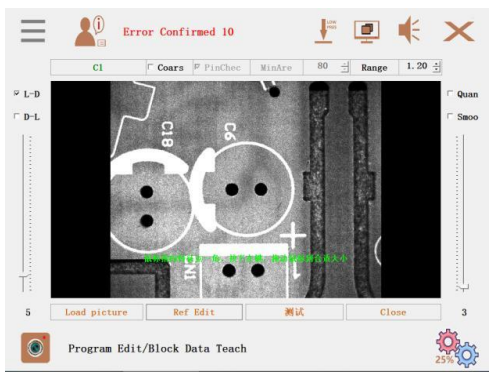

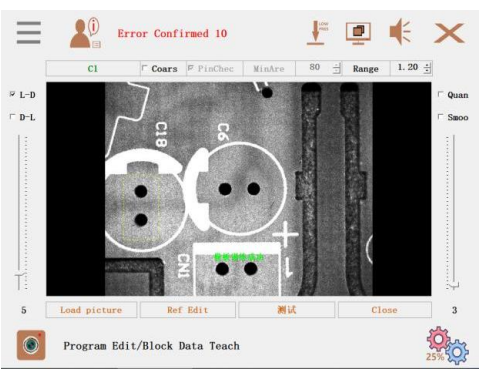

d.Click [ The edit characteristics] into the interface, based on green text, and then the right mouse button to choose start point and end point (note: the starting point and destination choice needs corresponding element to identify the direction, so please keep in mind that the current setting), back to the main screen click [ recognition test ] prompts recognition success click [ teach photograph position ] saves the current coordinates.

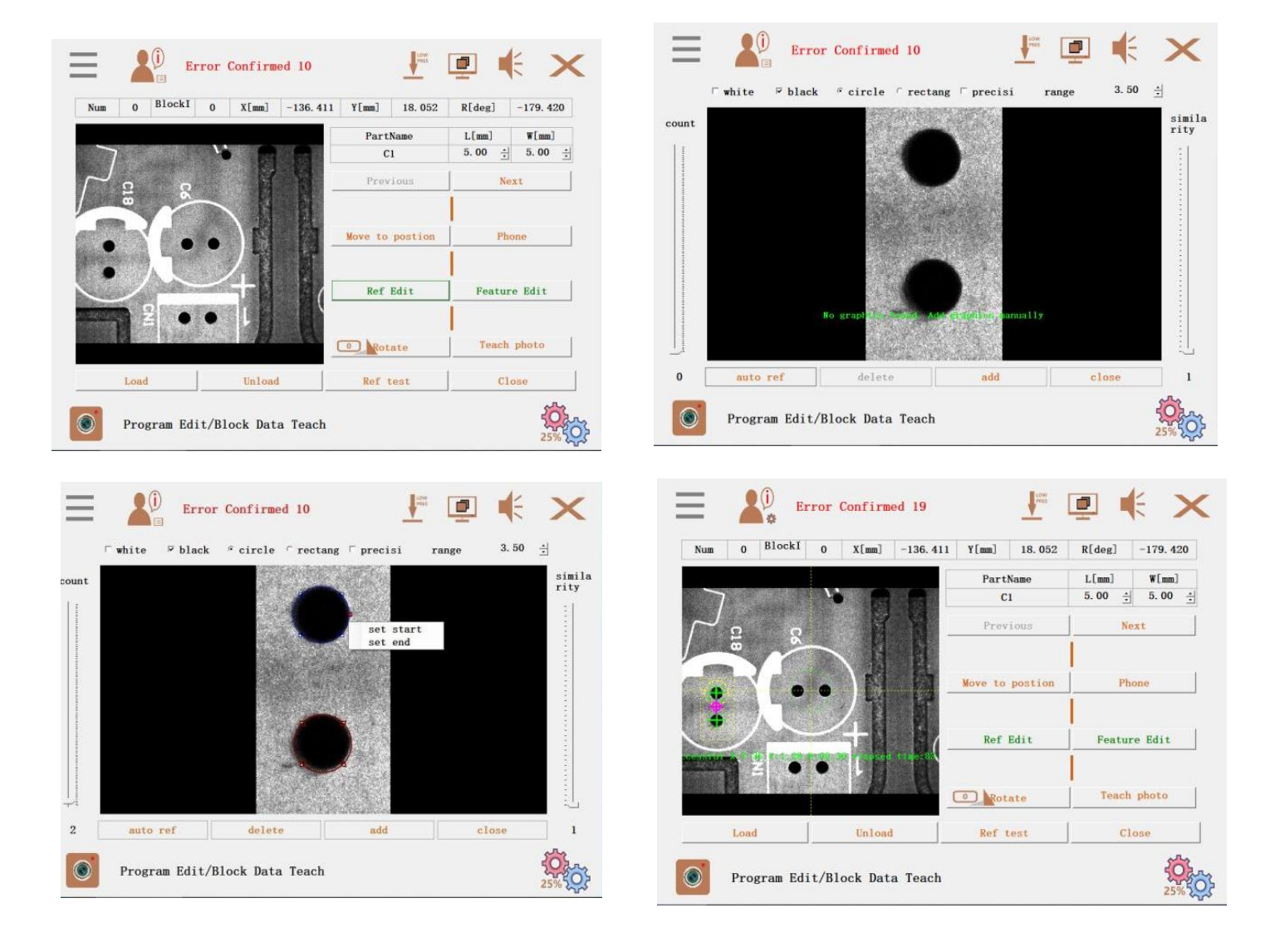

6.Feeding position and parts instruction

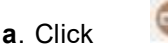

to configure suction nozzle and write data from right to left.

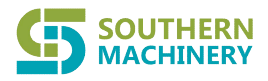

| ont:4   |       | Skip         | use count:0   | Set a   | up virtual fee |
|---------|-------|--------------|---------------|---------|----------------|
| Address | X[mm] | Y[mm]        | Z[mm]         | R[deg]  | Part name      |
| 1       |       |              |               |         |                |
| 2       |       |              |               |         |                |
| 3       |       |              |               |         |                |
| 6       |       | _            |               |         |                |
| 6       | 14    |              |               |         | C1             |
| 7 V     |       | Please selec | t nozzle name |         | 25V680UE 1     |
| 8       | none  |              |               |         | 25V680UF 2     |
| 9 V     | DODO  |              |               |         | 25V680UF 3     |
| 10      | 1000  |              |               |         |                |
| 11      | 1054  |              |               |         |                |
| 12      | 2054  |              |               |         |                |
|         | 4056  |              |               |         |                |
|         | 1     |              |               |         |                |
|         | 2     | BOBO         |               | - nonio |                |
|         |       | Pett         | Pola          | Potz    | Pest           |
|         |       |              |               |         |                |
| -       | 1     |              | 1             | - T     |                |
| Front   |       | Rear         | Pickup teach  |         | Part teach     |

b.Corresponding choice position, choose corresponding component data click the part number column names, open [ feeding position teaching ] interface, press launch a click on the [ move to the feeding position ], at the same time, the use of the direction of the panel buttons or handle the work head moves to the corresponding position (Switch the illumination mode on front panel for adjustment).

| ::4    |         | Skip    | use count    | :0 Set u | p virtual feed |      |          |             |            |              | 24                                                                                                    |
|--------|---------|---------|--------------|----------|----------------|------|----------|-------------|------------|--------------|----------------------------------------------------------------------------------------------------|
| ddress | X[mm]   | Y[mm]   | Z[mm]        | R[deg]   | Part name      |      |          |             | )(•••)     | Move to pick | up position                                                                                                    |
| 1      |         |         |              |          |                | 100  |          |             |            |              |                                                                                                    |
| 2      |         |         |              |          |                |      |          |             |            |              |                                                                                                    |
| 3      |         |         |              |          |                |      |          | FR /        | (to U      | XV data      | 78 data                                                                                                    |
| 4      |         |         |              |          |                |      |          |             | - Le       | AT UBVG      | an ours                                                                                                    |
| 6      | 0.000   | 0.000   | 0.000        | 0.000    | C1             |      |          | 12/2/       |            |              |                                                                                                    |
| 7 V    | 47,877  | -0, 135 | -16,976      | 0.000    | 25V680UF 1     |      |          |             | -          |              |                                                                                                    |
| 8      | -2. 488 | 0.785   | -16, 801     | 90.000   | 25V680UF 2     |      |          |             |            | Teach        | data                                                                                                    |
| 9 V    | 47.424  | -0.115  | -16.675      | -59, 940 | 25V680UF 3     |      |          |             | GI         |              | Concession of the second second second second second second second second second second second second second se |
| 10     |         |         |              |          |                |      |          |             | -          |              |                                                                                                    |
| 11     |         |         |              |          |                |      |          | A           | n          |              |                                                                                                    |
| 12     |         |         |              |          |                | R    |          | - 1*        | K-         | Pickup       | test                                                                                                    |
|        |         |         |              |          |                | 4    | X-       | height      | X+         |              |                                                                                                    |
|        |         |         |              |          |                |      |          | COMP. COMP. |            |              |                                                                                                    |
|        |         | Pest    | Proz         | Pusz     | Post           | Z+ 🔫 |          | 🔷 Ү-        | ▲ Z-       | Thr          | OW                                                                                                    |
|        | 1       | n       | Distance day |          |                | Nozz | le cente | r Ca        | mer center | Feeder feed  | Close                                                                                                    |

c.Adjust the material pickup position, select **XY** data and **ZR** data, and then click **[** Teaching Data **]** to save the current coordinate (note: before clicking **[** Teaching Data **]**, you must first select XY data or ZR data, and select the axis changed. If you do not select it, no change will be made.)

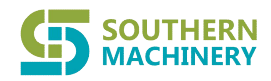

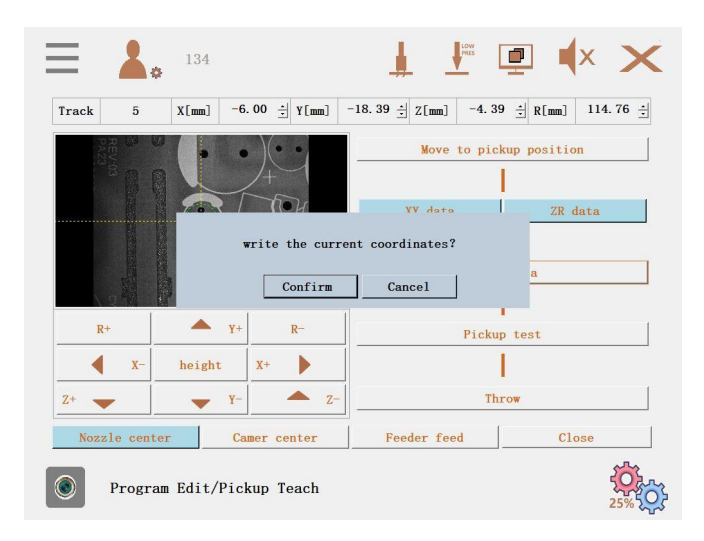

d.Click the pickup test, the machine is automatically pickup current component after confirmation, close the interface of 【 teaching material position 】 .Click 【 Part Identification Instruction 】 to edit component identification data. Press the start button and click 【 Move to Photo Position 】 to adjust the image sharpness of the component using the direction key on the panel until the adjustment is clear.

| :4     |        | Skip   | use count  | :0 Set u | p virtual feed | Part               | C1             | Angle[deg] | 0.03 🛨 he     | ight[mm] 13.2 |
|--------|--------|--------|------------|----------|----------------|--------------------|----------------|------------|---------------|---------------|
| ddress | X[mm]  | Y[mm]  | Z[mm]      | R[deg]   | Part name      |                    |                | Pi         | ckup          | Open the vacu |
| 1      |        |        |            |          |                |                    |                |            | 1             |               |
| 2      |        |        |            |          |                |                    |                |            |               | 100 No. 1     |
| 3      |        |        |            |          |                |                    |                |            | Nove to Photo | Position      |
| 9      |        |        |            |          |                |                    |                |            | 77-           | 1             |
| 5      | 0.000  | 0.000  | 0.000      | 0.000    | C1             |                    |                |            |               |               |
| 7 V    | 47.877 | -0.135 | -16.976    | 0.000    | 25V680UF 1     |                    |                | D+         | Heigh         | it p-         |
| 8      | -2.488 | 0,785  | -16.801    | 90,000   | 25V680UF 2     |                    |                |            |               |               |
| 9 V    | 47.424 | -0.115 | -16.675    | -59.940  | 25V680UF 3     | 0                  |                |            | Z+            |               |
| 10     |        |        |            |          |                | 0                  |                |            |               |               |
| 11     |        |        |            |          |                |                    |                | lightl     | light2        | Photo         |
| 12     |        |        |            |          | 4              | The second second  |                |            |               |               |
|        |        |        |            |          |                |                    |                | Ref        | edit          | Feature edit  |
|        |        | none   | none       | none     |                |                    |                |            | 1             |               |
|        |        |        |            |          |                |                    |                |            | Thow          | e             |
| Front  |        | Rear   | Pickup tea | ch I     | Part teach     | Continuous feeding | Continuous ref | Ref        | test          | Close         |

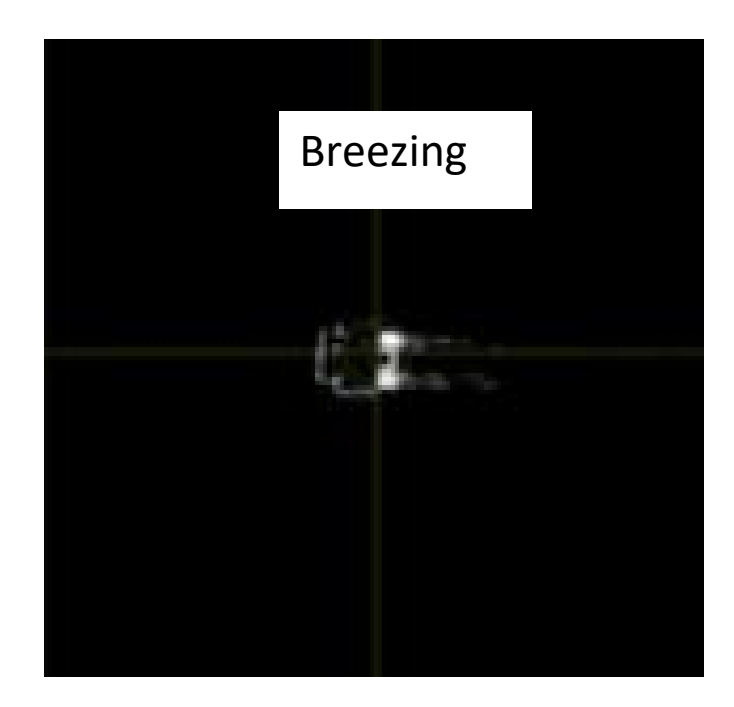

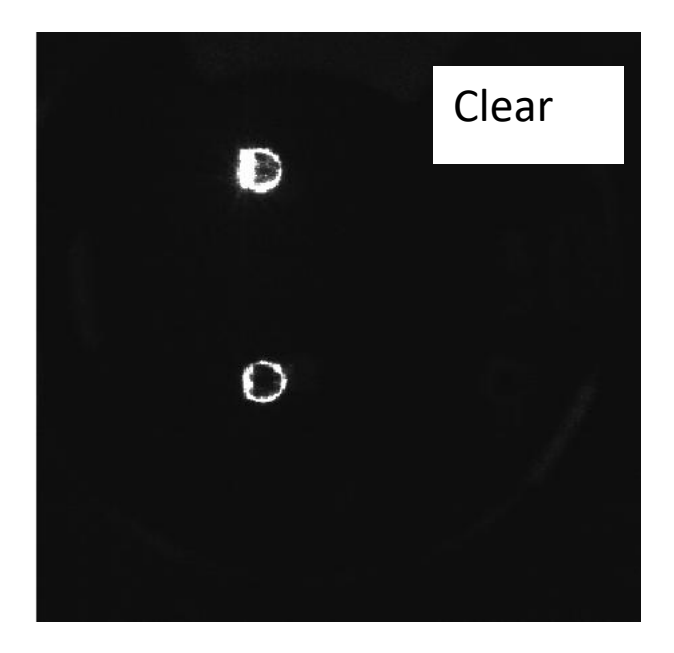

e.Click 【Identify Edit 】 to edit the component image. According to the color of the component lead, select lead detection and write in proportion to the minimum recognition area and detection range.

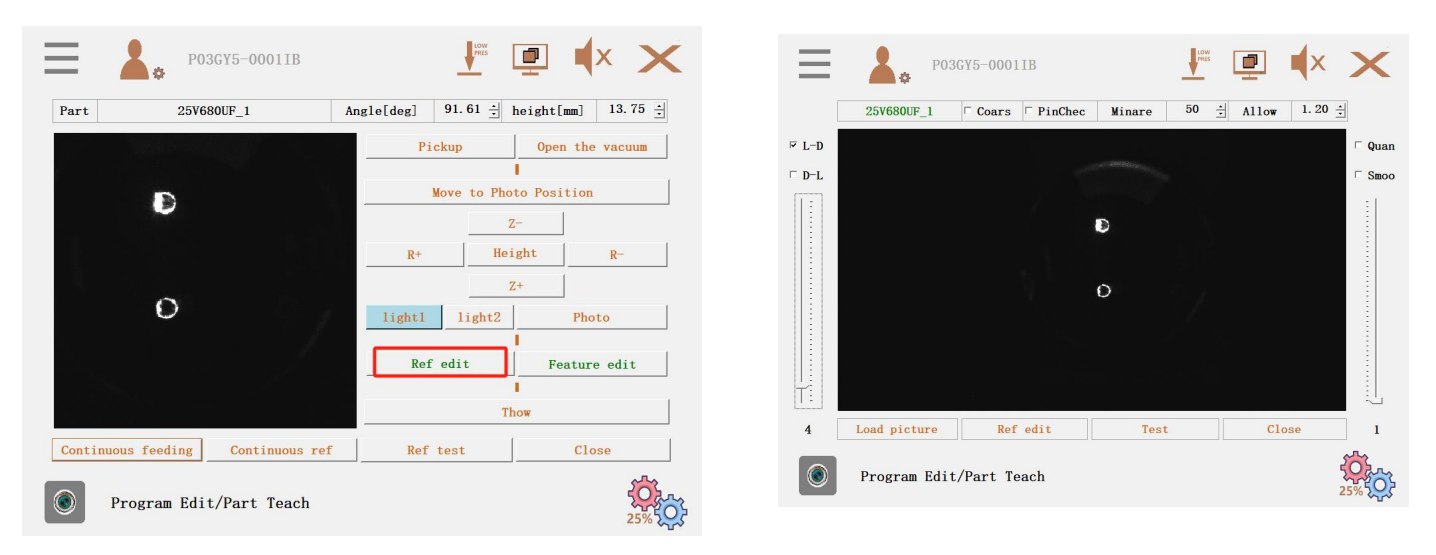

f. Click [ Edit Template] to operate according to the green text prompt, select the lead to be identified in the box, indicating that the training is successful, and close the interface.

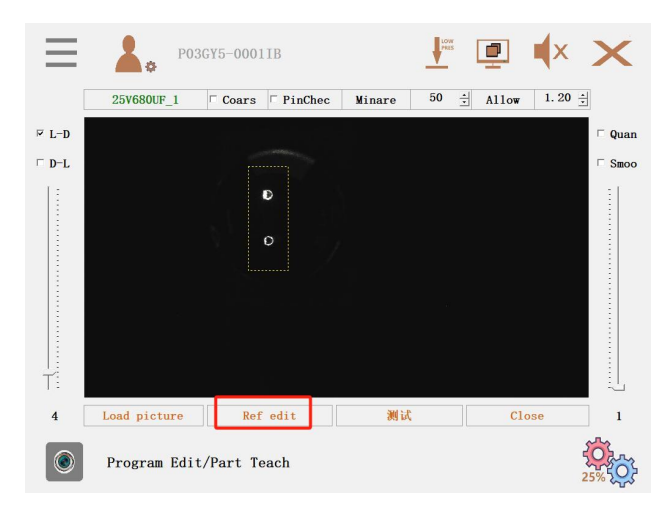

g.Click [Edit Features] and to add, operating according to the green text prompts. Point the mouse to one side of the feature point, press the left button, and drag the feature point to an appropriate size.

| P03GY5-00011B                     | 🗜 連 🗼 🗙                               | P03GY5-00011B                          |                                              |
|-----------------------------------|---------------------------------------|----------------------------------------|----------------------------------------------|
| Part 25V680UF_1                   | Angle[deg] 91.61 🛓 height[mm] 13.75 📩 | Model set □ white ⊽ black ◦            | circle Crectangle range 3.50 📩               |
|                                   | Pickup Open the vacuum                | count                                  | appro                                        |
| D                                 | Move to Photo Position                |                                        |                                              |
|                                   | <u>Z-</u>                             |                                        |                                              |
|                                   | R+ Height R-                          |                                        |                                              |
| O                                 | light1 light2 Photo                   |                                        |                                              |
|                                   | Ref edit Feature edit                 |                                        |                                              |
|                                   | Thew                                  | o the side of the feature point, press | the pift button, and drag the mouse to the a |
| Continuous feeding Continuous ref | Ref test Close                        |                                        |                                              |
|                                   |                                       | 1 auto ref delete                      | add close 1                                  |
| Program Edit/Part Teach           | 25% 0                                 | Program Edit/Part Teach                |                                              |
|                                   |                                       |                                        | 25% 505                                      |

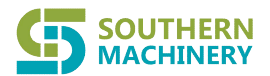

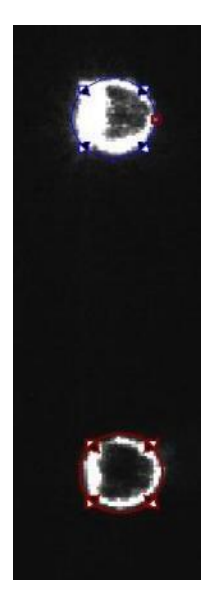

h.Select the starting point and ending point, right-click the mouse and choose [Set Starting point] & [Set End point] (note: the selection needs to correspond to the starting point and end point of the insert hole in [Block Data]). If the setting is successful, there will be change the color and the interface will be closed

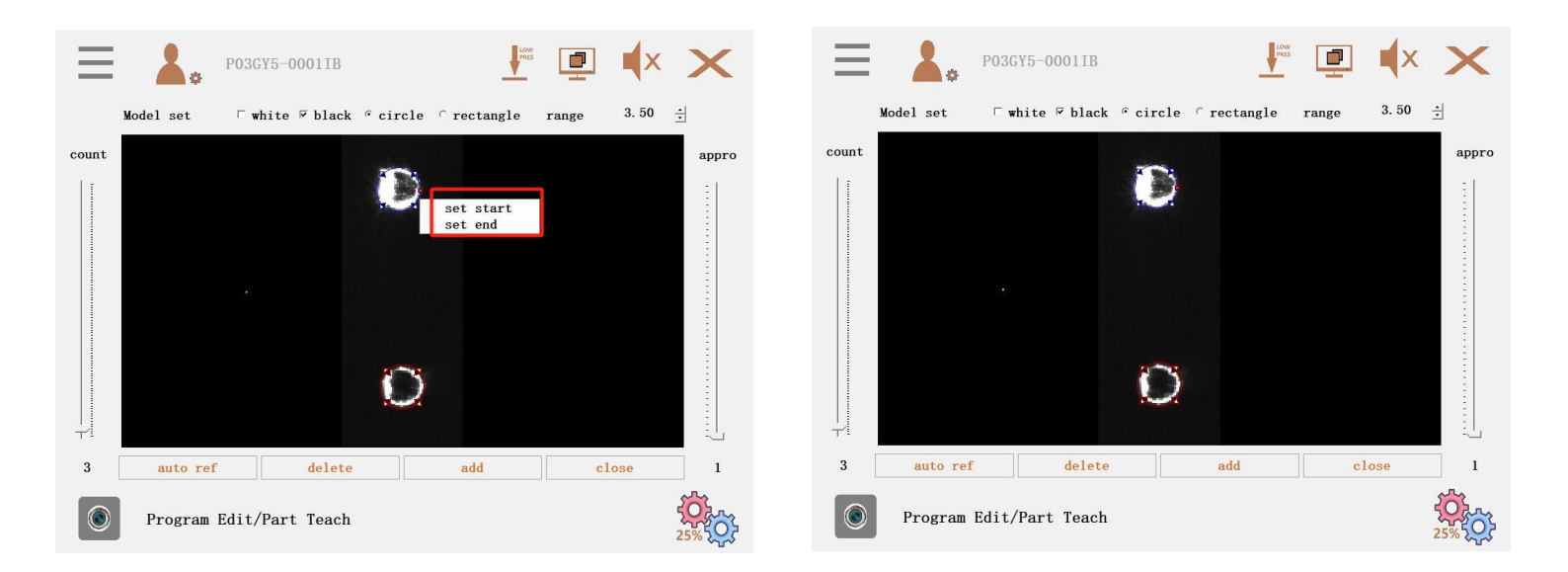

i. Click 【Identification Test】 to test the current component. If the test fails (as shown in the figure), you need to check the definition of the component or enter 【Identification Edit 】 to change the detection range until the test is OK. After the test is OK, you can 【continuous identification】 test.

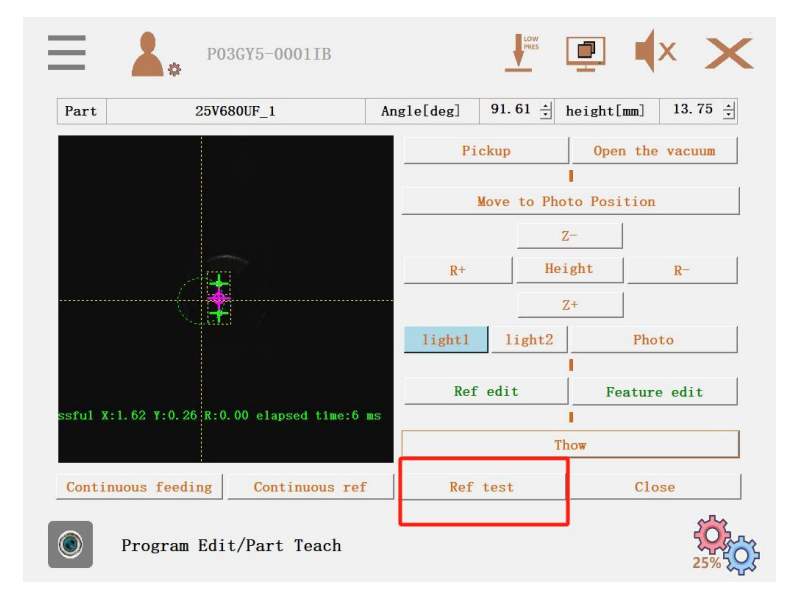

30-2

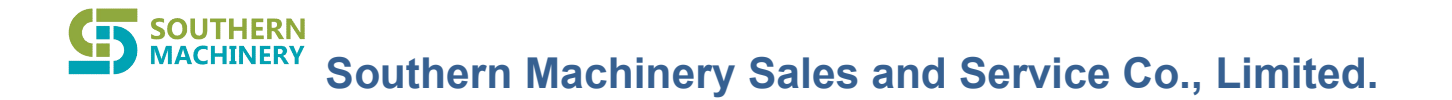

7. Panel and bad board instruction.

a. Add line(s) of data same as the number of the panel in PCB. Add just one line for single PCB (no panel form) (note: insert data cannot be extended without adding this item)

| ar. 1 |        |        |         |          | Array    |          | Barco    | de   |
|-------|--------|--------|---------|----------|----------|----------|----------|------|
| Num   | OX[mm] | OY[mm] | OR[deg] | BadX[mm] | BadY[mm] | BarX[mm] | BarY[mm] | Blco |
|       |        |        |         |          |          |          |          |      |
|       |        |        |         |          |          |          |          |      |
|       | _      |        |         |          |          |          |          |      |

8.Insert data with automatic learning

a. Open the [ Plug Data Learn] interface, click the panel form extension to update the current insert location data, select the data bar and click [ No insert] to skip the insert location. When the base board insert position has component interference and needs to dodge, click [ Dodge Setting] to write the dodge distance according to the actual situation.

| :16 Sk | ip:0   | Red       | is skip | The       | plug in | Up          |             | Down   | g:16 Skip:0 | Red       | is skip | The        | plug in      | Up          |             | Down  |
|--------|--------|-----------|---------|-----------|---------|-------------|-------------|--------|-------------|-----------|---------|------------|--------------|-------------|-------------|-------|
| m      | Remark | X[mm]     | Y[mm]   | R[deg]    | Part    | Block<br>ID | Array<br>ID | Stauts | ium Remark  | X[mm]     | Y[mm]   | R[deg]     | Part<br>name | Block<br>ID | Array<br>ID | Staut |
|        |        | -136. 411 | 18.052  | -179.420  | C1      | 0           | 0           | A      | 0           | -136, 411 | 18.052  | -179, 420  | ) C1         | 0           | 0           | A     |
|        |        | -144.966  | 16.655  | -89.618   | 25V68   | 0           | 0           |        | 1           | -144.966  | 16.655  | -89, 618   | 25V68        | 0           | 0           |       |
|        |        | -136. 500 | 87.758  | 179.874   | 25V68   | 0           | 0           | Α      | <b>^</b>    | 102 - 44  | AP PER  | 194 494    | in-trea      | ^           | ~           |       |
|        |        | -145.158  | 86. 387 | -89.720   | 25V68   | 0           | 0           |        |             | 17-       |         |            | n.t.t.       | ar 1        | 2 00        | -     |
|        |        | -95. 741  | 18.052  | -179. 420 | C1      | 0           | 0           | A      | XY          |           | Avo     | 10         | Eable        | Z[mm]       | 3.00        |       |
|        |        | -104. 296 | 16.655  | -89.618   | 25V68   | 0           | 0           |        |             | X-        | -       |            |              |             |             |       |
|        |        | -95.830   | 87.758  | 179.874   | 25V68   | 0           | 0           | A      |             |           | vſm     |            | 00           | VImml       | 3 00        | -     |
|        |        | -104. 488 | 86. 387 | -89.720   | 25V68   | 0           | 0           |        | -           |           | 11.00   |            |              | . At mus    | 0.00        | -     |
|        |        | -55.071   | 18.052  | -179. 420 | C1      | 0           | 0           | A      |             |           |         |            |              |             |             |       |
|        |        | -63. 626  | 16.655  | -89.618   | 25V68   | 0           | 0           |        |             |           | Confi   |            | Canad        |             |             |       |
|        |        | -55.160   | 87.758  | 179.874   | 25V68   | 0           | 0           | A      |             |           | Contra  | т <u>ш</u> | cance        | <u>,</u>    |             |       |
|        |        | -63.818   | 86. 387 | -89.720   | 25V68   | 0           | 0           |        |             |           | 10.050  | 100 101    |              |             |             |       |
|        |        | -14. 401  | 18.052  | -179. 420 | C1      | 0           | 0           | A      | 12          | -14. 401  | 18.052  | -179.420   | C1           | 0           | 0           | A     |
|        |        | -22.956   | 16.655  | -89.618   | 25V68   | 0           | 0           |        | 13          | -22. 956  | 16.655  | -89.618    | 25768        | 0           | 0           |       |
|        |        | -14, 490  | 87.758  | 179.874   | 25V68   | 0           | 0           | A      | 14          | -14. 490  | 87.758  | 179.874    | 25768        | 0           | 0           | A     |

b.Select the first line of insert data to open the

【insert Data Teaching】 interface. Click

【Automatic Learning Position】 and the machine will automatically learn all insert holes. After learning, the machine will return to the interface.

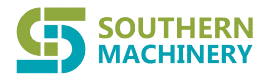

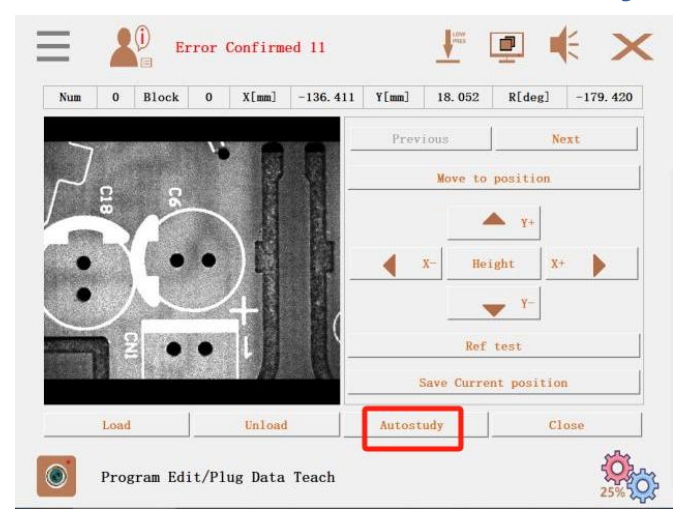

#### 9. Function switches

A.Machine running mode selection and track running speed (Original manufacturer use only).

| Pass Mode            |           | close     |        |  |  |  |  |
|----------------------|-----------|-----------|--------|--|--|--|--|
| Test Mode            |           | close     |        |  |  |  |  |
| Mark Recognition     | close     |           |        |  |  |  |  |
| Bad Mark Recognition | close     |           |        |  |  |  |  |
| Barcode Recognition  | close     |           |        |  |  |  |  |
| Convyer Speed        | Low Speed | Mid Speed | Height |  |  |  |  |
| Work Order Number    |           |           |        |  |  |  |  |

#### 10.Suction nozzle data

a.Establish nozzle/gripper database, corresponding to input actual nozzle/gripper size data (note: input data must be correct)

> [ Pickup holding time] the default is **100ms**. The longer the time, the slower the speed.

Vacuum/Gripper advance opening distance ] 35mm by default. The vacuum is broken or the gripper is opened in advance to prevent the possibility of the gripper bringing material.

[Insert hold time high-speed] defaults to 200ms, the insert hold time when the machine is operating at 100% speed.

[ Vacuum value] defaults to -80kpa, do not change.

▶ [Insert hold time low speed] the default is **200ms**, the insert hold time when the machine runs at **20%** and **50%** speed.

[vacuum detection failure value] default -5kpa, the low vacuum alarm.

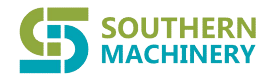

| Num            | Namo         | Type         | longth[mm]     | width[mm]    | hoight[mm | 1   |
|----------------|--------------|--------------|----------------|--------------|-----------|-----|
| 0              | 1000         | W IN:        | 10 00          | 10.00        | 76 00     | u.  |
| 1              | 1054         | 吸嘴           | 10.00          | 10,00        | 83,00     |     |
| 2              | 2054         | 吸嘴           | 10.00          | 10,00        | 83.00     |     |
| 3              | 3056         | 吸嘴           | 10.00          | 10.00        | 83.00     |     |
| 4              | 4056         | 吸嘴           | 10.00          | 10.00        | 83.00     |     |
| 5              | 1            | 吸嘴           | 10.00          | 10.00        | 83.00     |     |
| 6              | 2            | 吸嘴           | 10.00          | 10.00        | 83.00     |     |
| 7              | 3            | 吸嘴           | 10.00          | 10.00        | 83.00     |     |
| 8              | 4            | 吸嘴           | 10.00          | 10.00        | 83.00     |     |
| Pickup hold ti | me[ms]       | 200 ÷        | Advance open o | listance[ms] | 5. 00     |     |
| Plug noid time | e neight[ms] | 300 <b>·</b> | vacuum breakin | ng time[ms]  | 50        | - 2 |
| Plug hold time | e low[ms]    | 200 ÷        | Vacuum failure | value[kpa]   | -5. 00    |     |
| Conv           | 1            | Paste        | Add            | 1            | Delete    |     |

#### 11.insertion array

Insert point editing can be divided into two ways: **a**. General editing (applicable to single PCB and Panel form PCB, biased to single PCB); **b**. Array editing (for panel form PCB only).

**Common editing mode: a**. For single PCB, add all the hole positions for insertion, assign the part number, and directly show the hole positions.

- **b**. For panel form PCB,
- 1. You can select the panel form mode in the PCB positioning

mode (Multiple Mark coordination can be added only in the panel form mode);

- 2. Add corresponding Mark data to the parts database;
- 3. Add corresponding panel blocks;
- 4. Add the location data of insert holes in corresponding blocks and teach them;
- 5. The insert data is displayed automatically, and the hole position is edited.

#### Array editing mode:

- **a.** For example with two panel in PCB , establish two **Mark** data in the parts database (as shown in Figure 1);
- **b**. Select the panel form mode in the PCB positioning mode and add two groups of **Mark** coordinates (as shown in Figure 2);
- c. Add the insert position of the first panel to the block data and teach it (as shown in Figure 3);
- d. Add two rows of array data in the panel form demonstration, click the panel form demonstration and use Mark camera to locate the symmetry points of the first and second panel PCB (see Figure 4);
- e. In the insert data will automatic learning and the whole PCB data will automatic done.

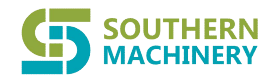

# **SOUTHERN** MACHINERY Southern Machinery Sales and Service Co., Limited.

| Ξ                      | Error (                              | Confirmed 19             |               |                               | <b>€ ×</b>  | $\equiv$ |                                                                                                    | r Confirmed 1 | 9            | <b>J</b> init  | <b>e</b>                                                                        | ×     |
|------------------------|--------------------------------------|--------------------------|---------------|-------------------------------|-------------|----------|----------------------------------------------------------------------------------------------------|---------------|--------------|----------------|---------------------------------------------------------------------------------|-------|
| Total:6                |                                      |                          |               |                               |             | Loca     | te mode 🦷 🚬                                                                                                    |               | Search Ran   | ge             | 3 🗄                                                                             |       |
| Num                    | Name                                 | Creat tim                | bD            | Iodificati                    | on time     | F        | Board lenght[mm]                                                                                                    | 300.00        | Board        | d width[mm]    | 184.00                                                                          | ÷     |
| 0                      | MARK                                 | 2022/3/10 9:             | 25:17         | 2022/7/5 1                    | 15:22:45    |          | in the second of the second second se | 0.00          |              |                | 0.00                                                                            |       |
| 1                      | 25V680UF                             | 2022/3/10 9:             | 37:44         | 2022/7/5 1                    | 15:22:55    | Orig     | in offset X[mm]                                                                                                    | 0.00          | · Origin of  | ffset YLmm]    | 0.00                                                                            | 1     |
| 2                      | 25V680UF_1                           | 2022/3/10 11             | :14:54        | 2022/7/5 1                    | 4:51:56     | Boar     | d thickness[mm]                                                                                                    | 19.00         | ÷ Max        | height[mm]     | 5.00                                                                            | ÷     |
| 4                      | 25V680UF_2<br>25V680UF_3             | 2022/3/10 11             | :15:34        | 2022/3/31                     | 20:26:24    |          | MarkID                                                                                                    | ¥[m]          | v            | []             | Bont Non                                                                        |       |
| 5                      | Cl                                   | 2022/7/5 14:             | 37:28         | 2022/7/6 1                    | 6:24:23     |          | Markib                                                                                                    | -30 085       | 54           | 626            | MARK MARK                                                                       | -     |
| Braid fe<br>Long: 5.00 | ed Pickup pressu<br>Width:5.00 Heigh | ure:50 × Plug<br>nt:0.00 | pressure:50 × | <pre>     Ref: datum m </pre> | ark-•       |          | • Add 4                                                                                                    | -152. 330     | 124          | 4. 100         | none<br><u>WARK</u><br>25V680UF<br>25V680UF_1<br>25V680UF_2<br>25V680UF_3<br>C1 |       |
| 1                      | udd                                  | Delete                   | Edit          |                               | Сору        |          | Add                                                                                                    | Delete        | Adjus        | t width        | Teach da                                                                        | ta    |
| Р                      | rogram Edit/Par                      | rt Library               |               | Fig 1                         | 25%         |          | Program Edit/                                                                                                    | PCB Data Teac | h            | Fig            | 2                                                                               | 25%   |
| ≡                      | Error (                              | Confirmed 19             | 1             |                               | <b>€</b> ×  | ≡        | Erro                                                                                                    | or Confirmed  | 19           | <b>H</b> erest | •                                                                               | ×     |
| 1 block 1              | 6 count                              | Add Block                | Delete E      | Block                         | Import Data | Total    | :2                                                                                                    |               |              | Array          | Barco                                                                           | de    |
| *Block0                |                                      |                          |               |                               |             | Nu       | m OX[mm] OY                                                                                                    | [mm] OR[deg]  | BadX[mm] Bad | dY[mm] BarX    | [mm] BarY[mm]                                                                   | Blcok |
| Num                    | X[mm]                                | Y[mm]                    | R[deg]        | Part Name                     | Remarks -   | C        | 0.000 0.                                                                                                    | 000 0         | 0.000 0      | . 000 0. 0     | 000 0.000                                                                       | 0     |
| 1                      | -144 966                             | 16,655                   | -89 618       | 25V680UE 1                    |             | 1        | 0.000 0.                                                                                                    | 000 0         | 0.000 0      | .000 0.0       | 000 0.000                                                                       | 0     |
| 2                      | -136, 500                            | 87, 758                  | 179.874       | 25V680UF 2                    |             |          |                                                                                                    |               | 1            |                |                                                                                 |       |
| 3                      | -145. 158                            | 86. 387                  | -89.720       | 25V680UF 3                    |             |          |                                                                                                    |               | 1            |                |                                                                                 |       |
| 4                      | -95. 741                             | 18.052                   | -179. 420     | C1                            |             |          |                                                                                                    |               |              |                |                                                                                 |       |
| 5                      | -104. 296                            | 16.655                   | -89.618       | 25V680UF 1                    |             |          |                                                                                                    | /             |              |                |                                                                                 |       |
| 6                      | -95.830                              | 87.758                   | 179.874       | 25V680UF 2                    |             |          |                                                                                                    |               |              |                |                                                                                 |       |
| 7                      | -104. 488                            | 86. 387                  | -89.720       | 25V680UF 3                    |             |          |                                                                                                    |               | 4            |                |                                                                                 |       |
| 8                      | -55.071                              | 18.052                   | -179. 420     | C1                            |             |          |                                                                                                    | ,             |              |                |                                                                                 |       |
| 9                      | -63. 626                             | 16.655                   | -89.618       | 25V680UF 1                    |             |          | A dd                                                                                                    | 2 data        |              |                |                                                                                 |       |
| 10                     | -55. 160                             | 87.758                   | 179.874       | 25V680UF 2                    |             |          | Add                                                                                                    | z udid.       |              |                |                                                                                 |       |
| 11                     | -63. 818                             | 86. 387                  | -89.720       | 25V680UF 3                    |             |          | L                                                                                                    |               |              |                |                                                                                 |       |
| 12                     | -14. 401                             | 18.052                   | -179. 420     | C1                            |             | -        |                                                                                                    |               |              |                |                                                                                 |       |
| 13                     | -22. 956                             | 16.655                   | -89.618       | 25V680UF 1                    |             |          |                                                                                                    |               |              |                |                                                                                 |       |
| 14                     | -14. 490                             | 87.758                   | 179.874       | 25V680UF 2                    |             |          |                                                                                                    |               |              |                |                                                                                 |       |
| 15                     | -23. 148                             | 86. 387                  | -89.720       | 25V680UF 3                    | •           |          |                                                                                                    |               | 511          |                |                                                                                 |       |
| Add                    | part                                 | Delete part              | Arra          | у                             | Teach data  |          | Add                                                                                                    | Delete        | Arra         | ay teach       | Bad mark                                                                        | teach |
| P:                     | rogram Edit/Bl                       | ock Data Teac            | h             | Fig                           | 3           | Ş        | Program Edit/                                                                                                    | 'Array Data 1 | each         |                | Fig4                                                                            | 25%   |

#### 2.1.3The machine parameters

#### 1.Shaft control parameters

a. Click to open the [ Axis Parameters] interface, which contains the Proper value of the axis data. (Please do not modifv it.)

| Error Confirmed 11     | . ∎ ≰ × | Total:20ard 16Axis  | Error   | Confir  | ned 11  |        |       | LOW.  |       | E.    | ×    |
|------------------------|---------|---------------------|---------|---------|---------|--------|-------|-------|-------|-------|------|
| Axis Information       |         | Item                | 0Aris   | 1Azis   | 2Axis   | 3Aris  | 4Axis | 5Axis | 6Azis | 7Axis | 84.* |
|                        |         | Bone: Lode          | 2       | 2       | 2       | 2      | 2     | 2     | 2     | 15    |      |
|                        |         | Home Direction      | 1       | U       | 0       | 0      | 0     | 0     | 0     | U     |      |
|                        |         | Return Reference P  | 1       | 1       | 1       | 1      | 1     | 1     | 1     | 1     |      |
| Machine Function       |         | Nome Offset         | 0       | 0       | 1.802   | 2.219  | 1.024 | 1.0   | 0     | 0     |      |
|                        |         | Locating offset     | 0       | 0       | 10000   | 10000  | 10000 | 10000 | 1000  | 1000  |      |
|                        |         | Home Baximum Speed  | 20000   | 20000   | 10000   | 10000  | 10000 | 10000 | 1000  | 1000  |      |
|                        |         | Home Acc dec time   | 0.1     | 0.1     | 0.1     | 0.1    | 0.1   | 0.1   | 0.1   | 0.1   |      |
| Intrinsic Parameter    |         | Home Stop Speed     | 2000    | 2000    | 1000    | 1000   | 1000  | 1000  | 500   | 500   | 0    |
| L N.                   |         | Home Start speed    | 2000    | 2000    | 1000    | 1000   | 1000  | 1000  | 50    | 50    | 10   |
|                        |         | Ranual Speed        | 20000   | 20000   | 10000   | 10000  | 10000 | 10000 | 500   | 1000  | 10   |
| 8888                   |         | Ranual Acc dec time | 0.1     | 0.1     | 0.1     | 0.1    | 0.1   | 0.1   | 0.1   | 0.1   |      |
| Machine Seting         |         | Sanual Stop Speed   | 2000    | 2000    | 2000    | 2000   | 2000  | 2000  | 500   | 500   | 0    |
| <u>60</u>              |         | and Speed           | 5000    | 5000    | 5000    | 5000   | 5000  | 5000  | 5000  | 5000  |      |
| IO Input Output Seting | Ö.      | قکابا<br>Machine F  | Paramet | er/Axi: | s Infor | mation | )     |       |       |       |      |

#### 2. Function switches

Yer Click to open the [ Machine Function ] interface, and you can set related functions (Original manufacturer use only).

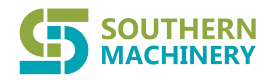

| Soper Have or not    | Open  | Jacking motor          | Open  |
|----------------------|-------|------------------------|-------|
| Left to right        | Open  | Hand wheel             | Open  |
| Right to Left        | Close | Distortion calibration | Close |
| Vacuum pump          | Close | Up light               | Open  |
| Bender               | Close | Dow light              | Open  |
| Orbital transfer     | Open  | Surface calibration    | Close |
| Torque               | Open  | Mes Function           | Close |
| Thermal compensation | Close | Pre drop switch        | Close |
| Save all Image       | Close | R axis common switch   | Close |

#### 3. Basic and MES parameters

a.Click [Intrinsic Parameter] to change the corresponding parameters (Original manufacturer use only).

| Parame | ters Postion Parameter MES Settings Torqu | ue Settings |         |
|--------|-------------------------------------------|-------------|---------|
| Num    | Parameter Name                            | Numerical   | Factory |
| 0      | Visual coarse positioning through         | 23          | Seting  |
| 1      | Substrate movement(low speed)[pul         | 25000       | Seting  |
| 2      | PCB fix delay time[ms]                    | 900         | Seting  |
| 3      | PCB in place delay time[ms]               | 300         | Seting  |
| 4      | PCB out board delay [ms]                  | 300         | Seting  |
| 5      | PCB board delay[ms]                       | 15000       | Seting  |
| 6      | PCB unload overtime (mid speed)[ms]       | 5000        | Seting  |
| 7      | Delay out board delay[ms]                 | 50          | Seting  |

b.Click **(** Other Settings **)** to open MES connection and elevation detection. You can set the format and method of MES communication, and upload MES data after setting the IP and port of the communication.

MES communication test: MES communication test, which contains test information;

MES update path: Path where the program MES information is saved;

MODUBUS port: component floating detection servo communication port (the red mark of below figure is the servo communication parameter setting, which is

generally set as the default);

Device number: The device number contained in MES communication.

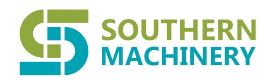

| ther Parameters P          | Postion Parameter WES Settings Torque Settings   |  |  |  |  |  |
|----------------------------|--------------------------------------------------|--|--|--|--|--|
| MES Capture                | • POST API                                       |  |  |  |  |  |
| MES URL                    | 192. 168. 0. 1                                   |  |  |  |  |  |
| WebServer                  | Api name                                         |  |  |  |  |  |
| Post Type application/json |                                                  |  |  |  |  |  |
| MES path                   | C:\Users\jjsu\Desktop\ALL-11-电统(1)\2\imgNG\101电统 |  |  |  |  |  |
| MES share                  |                                                  |  |  |  |  |  |
| Result                     | Result                                           |  |  |  |  |  |
| Equipment Number           | 设备编号:C0112                                       |  |  |  |  |  |
| language English           |                                                  |  |  |  |  |  |

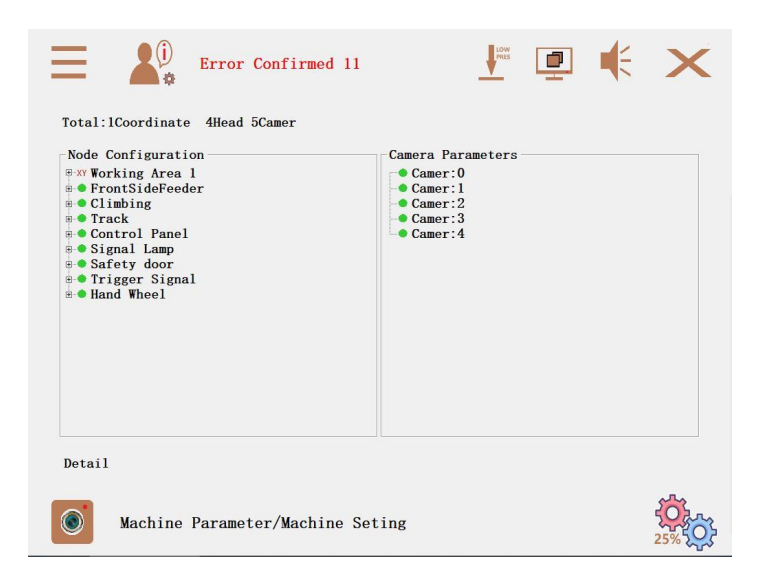

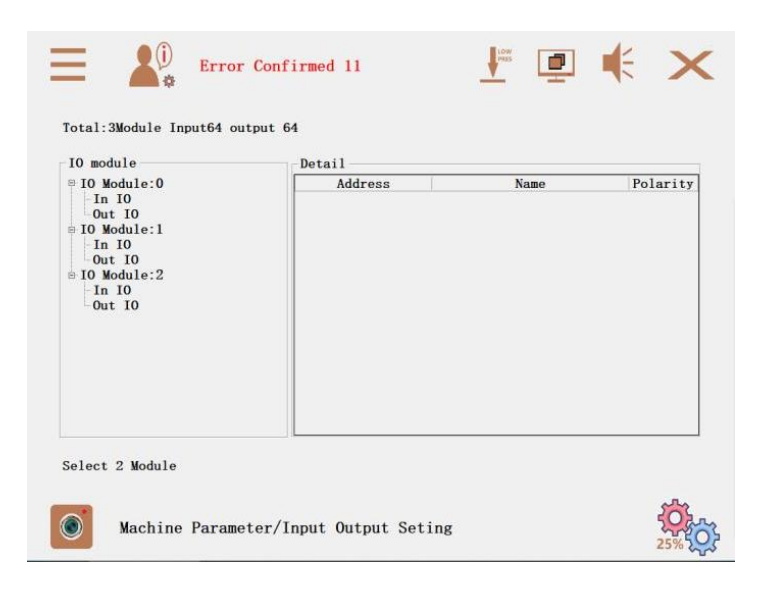

#### 4. Machine settings

a.Click [ Machine Settings ] to set the factory Settings of each signal node (Please do not modify it.)

#### 5. Input/output Settings

a.Click [Input/output Settings] to check out I/O interface.

6.System logs

a.Click [System Log] to view the system information of the current machine, click Clear

[Historical Document] to delete the historical system information, and click [Open Historical Document] to view the previous system log information.

| umber<br>0 | Type<br>E<br>E | SL<br>I tem Time Crystellar<br>安全报答 2022/7/7 8:16:40 量数 第2012 日本 日本 日本 日本 日本 日本 日本 日本 日本 日本 日本 日本 日本 |                  |              | a 2022/1/12 14:05 文件来<br>KYO 2022/2/10 16:40 文件来<br>orporation 2021/1/39 14:50 文件来<br>2021/1/3 8:04 文件来 | Time<br>2022/7/7 8:16:40<br>2022/7/7 8:16:51 |  |  |
|------------|----------------|----------------------------------------------------------------------------------------------------|------------------|--------------|----------------------------------------------------------------------------------------------------|----------------------------------------------|--|--|
| 2          | ¥              | 轨道报警                                                                                                 | 2022/7/7 8:38:46 | ◎ 文相<br>↓ 下館 | <b>2012</b> 2022/3/22 17:46 文纳美                                                                         | 2022/7/7 8:16:51                             |  |  |
| 3          | W              | 供料器报警                                                                                                | 2022/7/7 8:56:16 | う 音乐 二日 会司   |                                                                                                    | 2022/7/7 8:56:16                             |  |  |
|            |                |                                                                                                    |                  |              | 打开(0) 取用                                                                                                |                                              |  |  |
| KA ider    | ntified an err | or                                                                                                   |                  | 6号供料器卡料      |                                                                                                    |                                              |  |  |
|            |                |                                                                                                    |                  | C1           | earing historical                                                                                       | Open a histo                                 |  |  |

#### 7. Machine debugging

a. Click [ Motion Control] to open the axis debugging screen, and click JOG+/JOG- to move the corresponding

| axis; | Error Confirmed 11  | < ×      | ≡    |          | 134                   |                                 | 1                               |                             | • × ×             |
|-------|---------------------|----------|------|----------|-----------------------|---------------------------------|---------------------------------|-----------------------------|-------------------|
|       | Machine Calibration |          | Clic | ck the b | button to move        | the selected a                  | xis Th                          | row All                     | Home All          |
|       |                     |          | 3    | X轴       | -357. 986             | JOG+                            | JOG-                            | Home                        | Stop              |
|       | Machine Validation  |          |      | Y轴       | 140. 398              | JOG+                            | JOG-                            | Home                        | Stop              |
|       |                     |          |      | Z1       | 15.632                | JOG+                            | JOG-                            | Home                        | Stop              |
|       |                     |          | 12   | Z2       | 9. 996                | JOG+                            | JOG-                            | Home                        | Stop              |
|       |                     |          |      | Z3       | 9.996                 | JOG+                            | JOG-                            | Home                        | Stop              |
|       |                     |          |      | Z4       | 9. 992                | JOG+                            | JOG-                            | Home                        | Stop .            |
|       |                     |          | This | s interi | face can contro<br>is | l the uniaxial<br>no other inte | movement, bef<br>rference in th | ore moving to e<br>e device | ensure that there |
|       | Machine Calibration |          |      | Ad       | just Machine/         | Motion Contr                    | rol                             |                             | 25%               |
|       |                     | - 3 /0 C |      |          |                       |                                 |                                 |                             |                   |

b.Click [In-Out] to open the I/O information screen. Click the red dot to test the corresponding I/O signal.

| Ξ,                                                                                                    | 134                     | 1 🕂 🕂 👘 🗐 🕹     | K = 134                        | 1 I I I I I I I I I I I I I I I I I I I |  |  |  |  |
|----------------------------------------------------------------------------------------------------|-------------------------|-----------------|--------------------------------|-----------------------------------------|--|--|--|--|
| Display I/                                                                                                    | /O status information   |                 | Display I/O status information |                                         |  |  |  |  |
| Input Ou                                                                                                    | tput                    |                 | Input Output                   |                                         |  |  |  |  |
| 0                                                                                                    | 启动按钮AUT                 | e 停止按钮STP       | 0 1#火爪ZJ1                      | ● 2#夹爪ZJ2 ● -                           |  |  |  |  |
| 1                                                                                                    | 复位按钮RST                 | e 点动按钮SUT e     | 1 3#夹爪ZJ3                      | ● 4#夹爪ZJ4 ●                             |  |  |  |  |
| 2                                                                                                    | 1#真空检测A-T               |                 | 2 1#真空ZK1                      | ● 2#真空ZK2 ●                             |  |  |  |  |
| 3                                                                                                    | 3#真空检测C-T               | 🛑 4#真空枪测D-T 🛑   | 3 3#真空ZK3                      | ● 4#真空ZK4 ●                             |  |  |  |  |
| 4                                                                                                    | 1#插件错误信号2W1             | ● 2#插件错误信号2₩2 ● | 4 1#破真空ZQ1                     | 2#破真空ZQ2                                |  |  |  |  |
| 5                                                                                                    | 3#插件错误信号2W3             | ● 4#插件错误信号Z₩4 ● | 5 3#破真空ZQ3                     | ● 4#破真空ZQ4 ●                            |  |  |  |  |
| 6                                                                                                    | 备用输入1                   | R轴到位RINP        | 6 PCB相机触发信号TRCM3               | R釉启动RQD                                 |  |  |  |  |
| 7                                                                                                    | 直连0UT14与0UT15           | 急停按钼EMG         | 7 元件相机触发1激光TRCM1               | ● 元件相机触发2条形TRCM2 ●                      |  |  |  |  |
| Click the icon to change the status of the output outlet. The status change will cause the linkage of the solenoid valve. Please ensure safety before operation Click the icon to change the status of the solenoid valve. Please ensure safety before operation |                         |                 |                                |                                         |  |  |  |  |
| Ad                                                                                                    | djust Machine/Input Out | tput 25% 2      | Adjust Machine/Input Outp      | ut 25%                                  |  |  |  |  |

#### **Southern MACHINERY** Southern Machinery Sales and Service Co., Limited.

#### 2.1.4 Abnormal Mark handling

a. If PCB stuck in the conveyor, PCB did not reach the specified position, resulting in Mark position de viation;

b. Flux on the conveyor causes stuck of the fixture, leading to Mark identification error;

c. The PCB on the fixture is not properly placed, resulting in dislocation or reverse placement of the PCB, which also makes Mark failure;

d. Mark is blocked by foreign bodies or Mark itself is irregular, resulting in abnormal recognition.

#### Mark Process instance

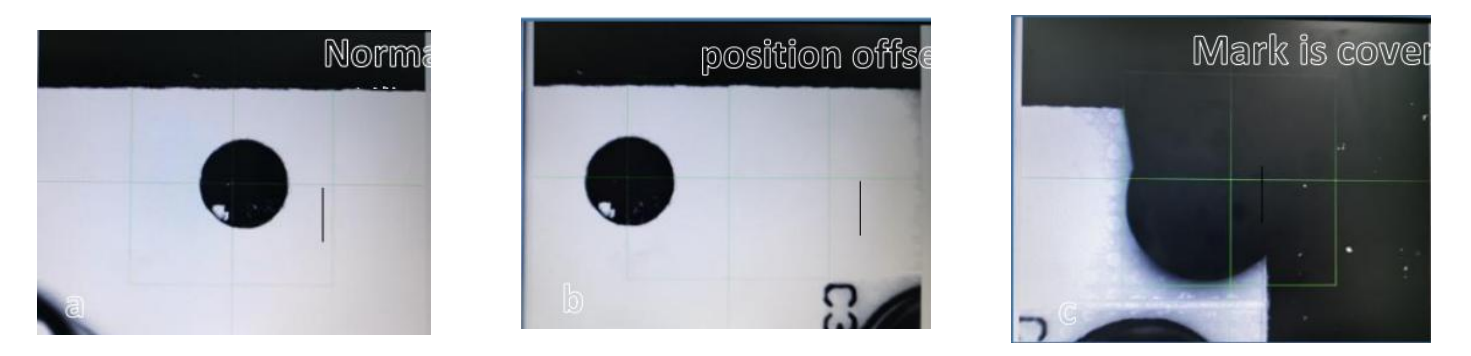

- a. Normally to lead the target in the green box ;
- b. If Mark runs half out of the green search box, its position is offset and the camera cannot recognize it; It is necessary to exit the PCB from the conveyor, check and ensure the conveyor mechanism is normal, and also check whether there is foreign matter on the conveyor edge or fixture. If so, please clean it, and put the PCB into the conveyor again after confirmation;
- **c.** Mark is not in the display range, blocked or **PCB** reversed, so the camera cannot recognize it; The **PCB** needs to exit the conveyor, remove the shielding or change the direction of the **PCB** return to continue production.

#### 2.2 Insertion head structure

#### 2.2.1 Nozzle/gripper replacement

The suction nozzle/gripper belongs to the quick disassembly mode, just need to push the base buckle, the suction nozzle/gripper will automatically disengage from the base; Also push the base buckle to attach the nozzle/gripper to the base. (No tools required)

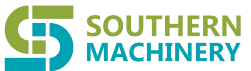

# <sup>r</sup> Southern Machinery Sales and Service Co., Limited.

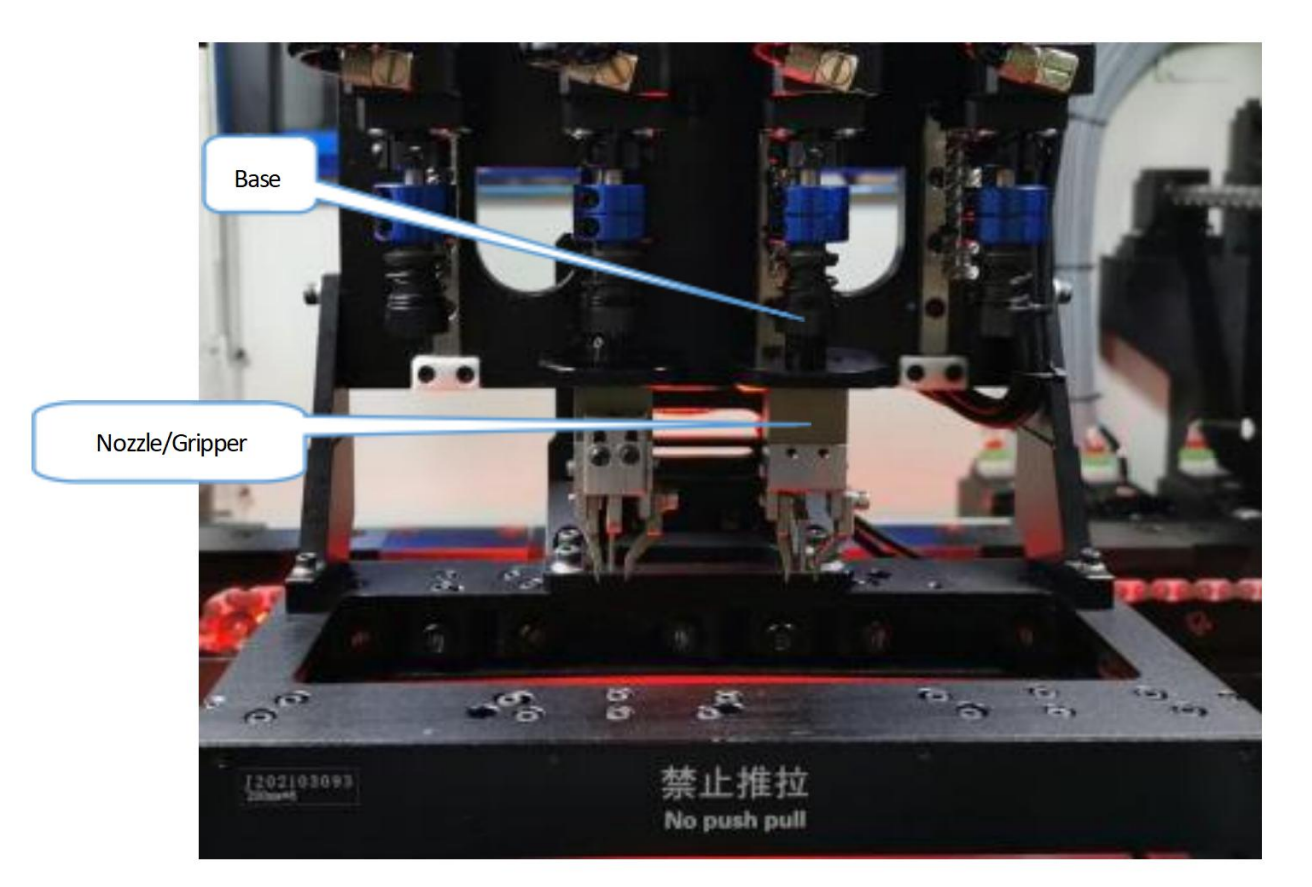

#### 2.2.2Feeder installation

Pull the positioning buckle to align the positioning slot and install feeder on the feeder platform (the station position should be consistent with the program station position).

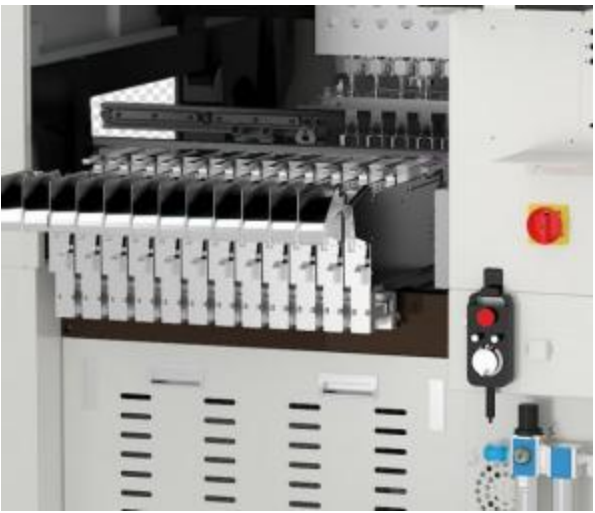

#### 4. 3.Additional items

- **3.1**Maintenance and maintenance
- 3.1.1 Maintenance Tools preparation

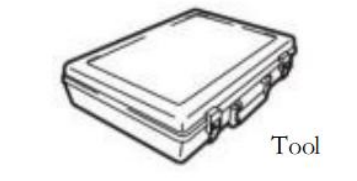

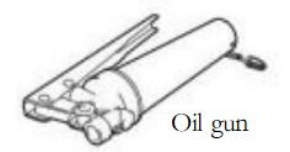

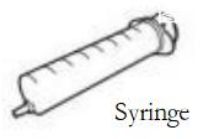

## SOUTHERN MACHINERY Southern Machinery Sales and Service Co., Limited.

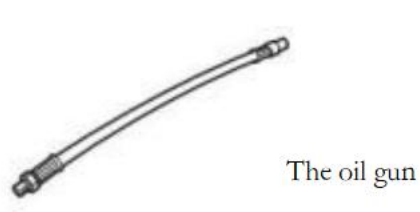

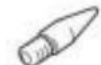

Tip nozzle

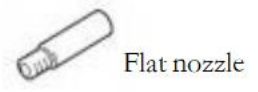

#### 3.1.2 XY Screw & slide maintenance

XY screw & slider cleaning/refueling, add 2# butter monthly.

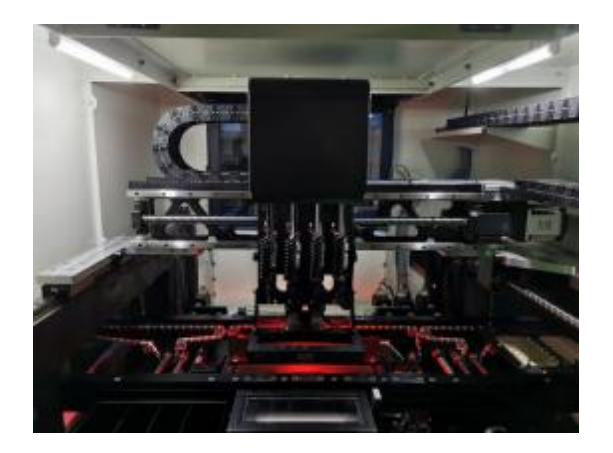

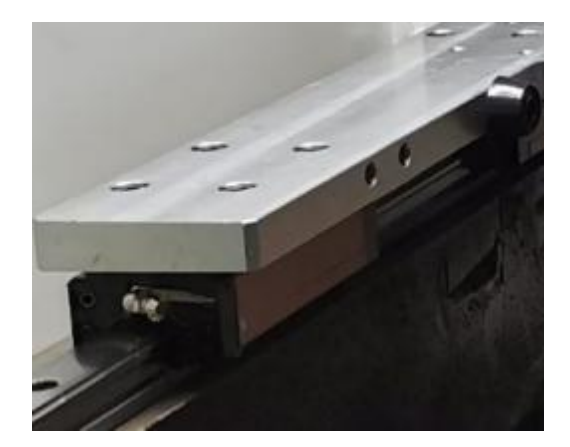

#### 3.1.3 Z-axis mechanism maintenance

Z-axis mechanism cleaning/refueling, filling AFC or special high speed grease monthly (the protective cover of insert head needs to be removed before cleaning refueling)

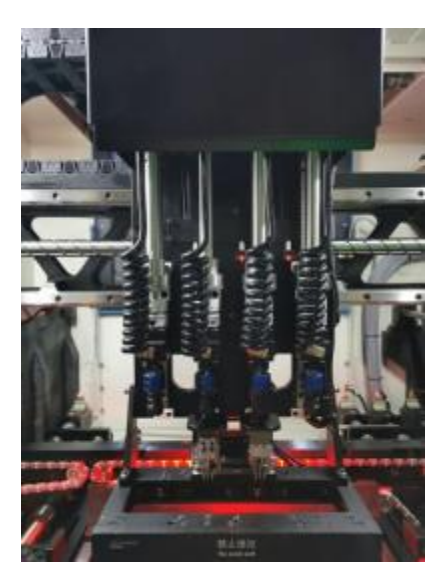

#### 3.1.4 Conveyor mechanism maintenance 1

Check whether the belt or chain is loose, clean and maintenance monthly.

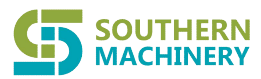

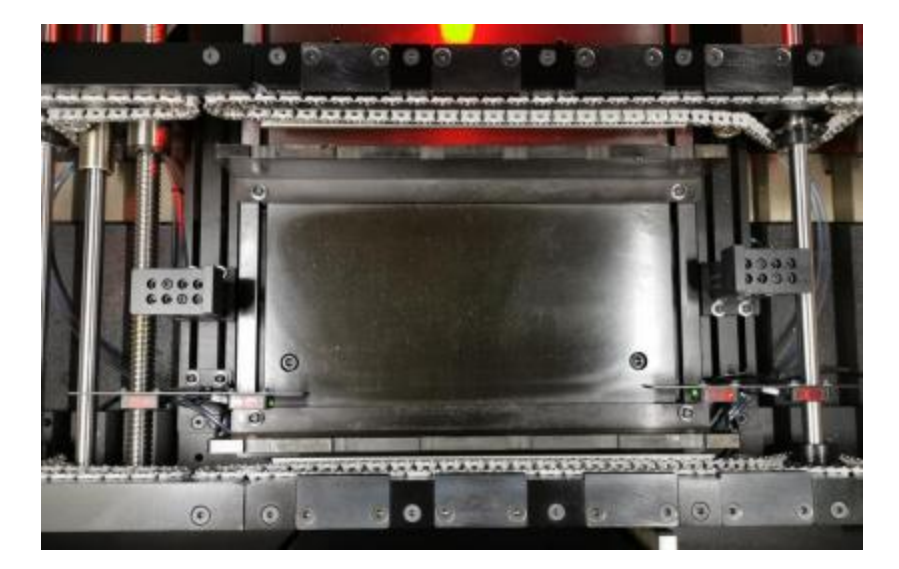

#### 3.1.5 Conveyor mechanism maintenance 2

Check whether the guide wheel is worn and stuck, clean and fill with chain oil monthly.

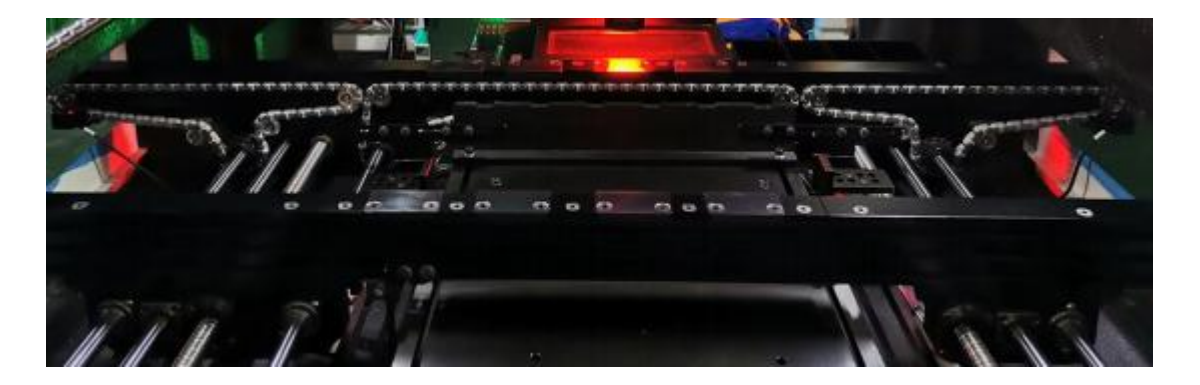

3.1.6 Conveyor width adjustment mechanism maintenance

Conveyor width adjustment mechanism/transfer mechanism cleaning/refueling, filling 2# butter monthly.

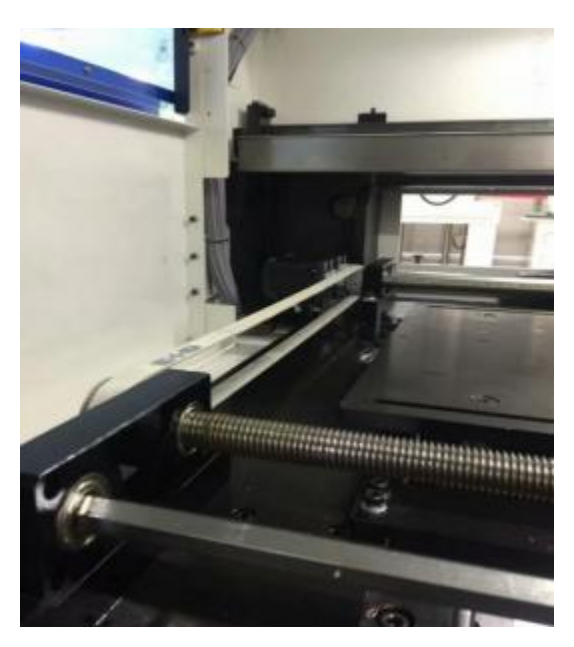

#### **3.2.**Device Failure Handling

- a .The equipment alarm pressure is low, please check whether the total air input of the equipment is normal. The standard **4-6kg** anhydrous air source is normal. If the air source input is normal, the pressure controller and **I/O** control system need to be checked;
- b. After starting the software, each shaft control alarms. Please check whether the emergency switch is pressed;
- c. If the gripper takes abnormal material or the feeder has no material, it means that lack of the materials, the feeder need refill material;
- e. Mark handle failure and confirm whether PCBA is in place. If Mark point is fuzzy and incomplete, you can directly click Mark center with the mouse;
- f. When the emergency switch is pressed, the emergency switch on the operation panel or the operation handle is pressed, pull it up;

The command position of axis W H X/Y exceeds the limit, which can be divided into the following situations:

- 1. Check whether the signal of X-Y limit sensor is normal; 2. If the drive
- & motor is abnormal, reset it back to zero;
- h. The machine is not reset, please reset the machine to zero;
- i. When the safety door is open during operation, it means that the front and back safety doors are opened during normal operation of the machine and the machine stops running. The safety door can be closed to reset the machine;
- g. Trigger the safety grating, and the machine stops running. Confirm that there is no foreign body blocking on the front and rear safety grating, and the operator has left the machine. Press the reset button.

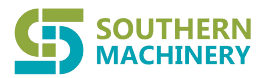

**SOUTHERN** MACHINERY Southern Machinery Sales and Service Co., Limited.